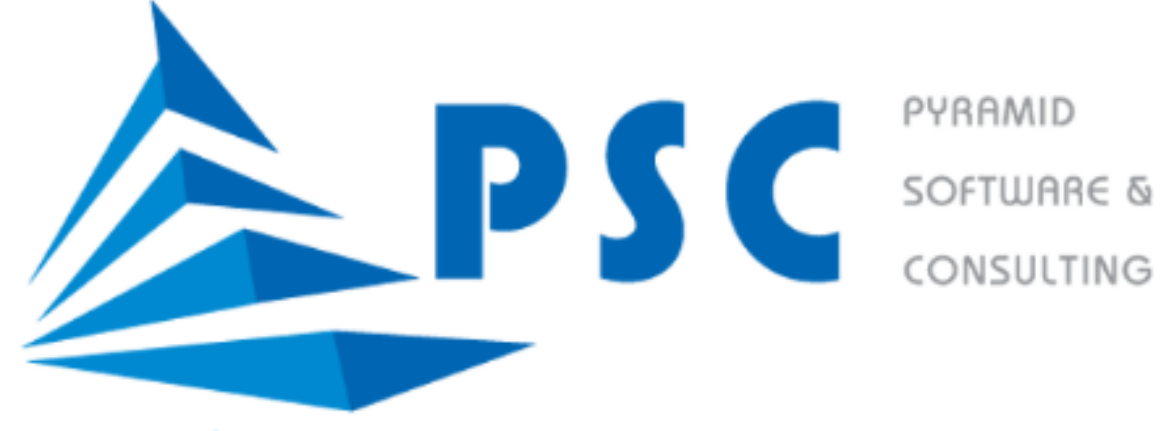

psctelecom.com.vn

# HƯỚNG DẪN SỬ DỤNG CỔNG ĐĂNG KÝ HỌC PHẦN ONLINE

# TABLE OF CONTENTS

| 1. GIỚI THIỆU CHUNG           | 1  |
|-------------------------------|----|
| 1.1. Về Cổng đăng ký học phần | 1  |
| 1.2. Mục đích tài liệu        | 1  |
| 1.3. Phạm vi tài liệu         | 1  |
| 2. NỘI DUNG CHI TIẾT          | 2  |
| 2.1. Đăng nhập                | 2  |
| 2.2. Đăng ký học phần         | 4  |
| 2.3. Lịch sử đăng ký học phần | 11 |
| 2.4. Tra cứu học phần         | 12 |
| 2.5. Học phần tương đương     | 14 |
| 2.6. Đăng ký Ghi danh         | 15 |
| 2.7. Chương trình đào tạo     | 20 |

## **MAIN CONTENTS**

## 1. GIỚI THIỆU CHUNG

## 1.1. Về Cổng đăng ký học phần

- Là website hỗ trợ sinh viên đăng ký học phần dễ dàng, nhanh chóng.
- Giúp sinh viên chủ động đăng ký, tra cứu các thông tin liên quan trên cùng một địa chỉ web.
- Trợ thủ đắc lực hỗ trợ nhà trường trong việc quản lý và kết nối với sinh viên của trường.

## 1.2. Mục đích tài liệu

- Hướng dẫn sử dụng chi tiết Cổng đăng ký học phần cho người dùng.
- Hệ thống hóa các chức năng đã triển khai đối với Cổng đăng ký học phần online.

## 1.3. Phạm vi tài liệu

- Phiên bản phần mềm: DLU Trường Đại học Đà Lạt.
- Phạm vi chức năng: bao gồm tất cả các chức năng hiện có trong website Đăng ký học phần online của Trường Đại học Đà Lạt.

# 2. NỘI DUNG CHI TIẾT

## 2.1. Đăng nhập

Người dùng truy cập vào Cổng đăng ký học phần bằng 2 cách:

- Cách 1: truy cập Cổng đăng ký học phần thông qua Cổng đào tạo của Trường.
- Cách 2: truy cập trực tiếp Cổng đăng ký học phần thông qua địa chỉ web: https://dkhp.dlu.edu.vn/

#### a. Truy cập thông qua Cổng đào tạo

<u>Bước 1.</u> Người dùng mở trình duyệt web và truy cập vào Cổng đào tạo thông qua địa chỉ web: <u>https://online.dlu.edu.vn/</u>

<u>Bước 2.</u> Người dùng đăng nhập vào Cổng đào tạo. Để xem hướng dẫn chi tiết về Cổng đào tạo, người dùng xem thêm tài liệu <<u>Hướng Dẫn Sử Dụng Cổng Đào Tạo Dành Cho Sinh Viên/Giảng Viên/Nhân Viên></u>.

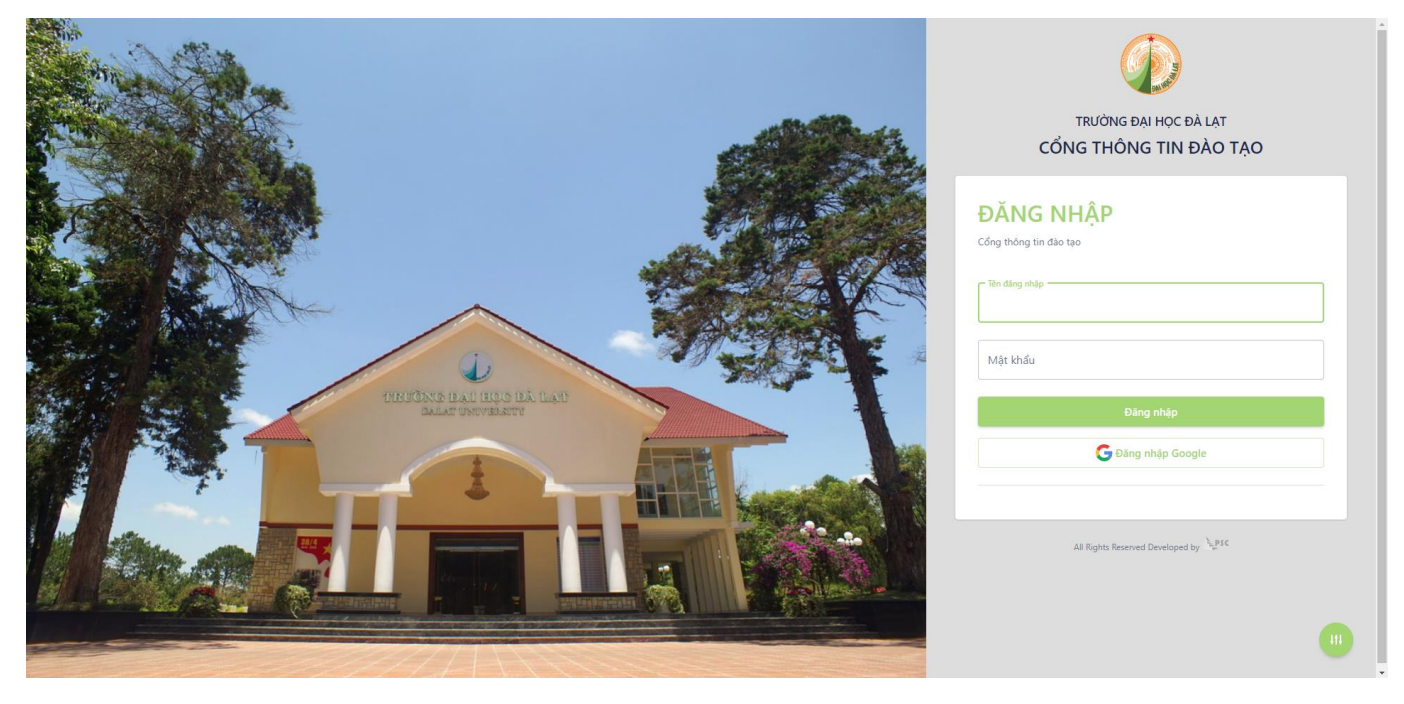

<u>Bước 3.</u> Sau khi đăng nhập Cổng đào tạo thành công, người dùng tìm đến phần "CHỨC NĂNG TRỰC TUYẾN" và chọn vào chức năng "Đăng ký học phần". Hệ thống sẽ tự động chuyển hướng người dùng đến Cổng đăng ký học phần online.

| giảm, Trợ cấp                                         | TRƯỜNG ĐẠI HỌC ĐÀ LẠT      |                    | • • @                  |
|-------------------------------------------------------|----------------------------|--------------------|------------------------|
| Chuyên cần                                            |                            |                    | Í                      |
| Quyết định sinh viên                                  | Thông tin sinh viên        |                    |                        |
| 🖥 Thông tin y tế học đường                            |                            | Thông tin liên lạc | Thông tin khóa học     |
| CHỨC NĂNG TRỰC TUYẾN                                  |                            | Dân tộc            | Khóa học               |
| Dang ký học phản Dang ký song ngành                   | Lê Hửu Bằng                | Tôn giáo           | Chức vụ                |
| Xin giấy xác nhận                                     |                            | Quốc gia           | Đối tượng              |
| Dánh giá điểm rèn luyện                               | Thông tin sinh viên        | Tỉnh thành         | THPT lớp 12            |
| 📋 Bảo hiểm y tế                                       | Mã sinh viên               | Quận huyện         | Đoàn                   |
| 🗎 Ngoại trú sinh viên                                 | Họ tên                     | Di động            | Ngày vào Đoàn          |
| 📃 Ý kiến - Thảo luận                                  | Giới tính                  | Điện thoại         | Đảng                   |
| <ul> <li>Xét tốt nghiệp</li> <li>Ký tức xả</li> </ul> | CMND/CCCD                  | Email cá nhân      | Ngày vào Đảng          |
| <ul> <li>Tiểu luận</li> </ul>                         | Ngày cấp                   | Email trường       | Hình thức đào tạo      |
| Giấy xác nhận - Bảng điểm                             | Lớp sinh viên              |                    | Cố vấn học tập         |
| 🗹 Nộp chứng chỉ                                       | Cập nhật thông tin cả nhân |                    | Liên hệ cõ vấn học tập |
| 🕑 Đăng ký sau đại học                                 | Thông tin người liên hệ    |                    |                        |

#### b. Truy cập trực tiếp Cổng đăng ký học phần

<u>Bước 1.</u> Người dùng mở trình duyệt web và truy cập vào Cổng đăng ký học phần thông qua địa chỉ web: <u>https://dkhp.dlu.edu.vn/</u>

Bước 2. Hệ thống hiển thị màn hình cho phép người dùng đăng nhập với các thông tin như sau:

- Tên đăng nhập: là mã số sinh viên của người dùng.
- Mật khẩu: trùng với mật khẩu của người dùng khi truy cập Cổng thông tin đào tạo.

| ĐẠI HỌC ĐÀ LẠT                                                                                                    |  |
|----------------------------------------------------------------------------------------------------|--|
| DA MAN                                                                                                    |  |
| Đăng nhập<br>Cổng dâng kỳ học phần sinh viên                                                                                                    |  |
| Tên đăng nhập           Tên dăng nhập                                                                                                    |  |
| Mật khẩu<br>Đảng nhập                                                                                                    |  |
|                                                                                                    |  |
| Copyright © 2023 Truibing Dei hor: Da lot   All Rights Reserved Developed by                                                                                                    |  |
| i de la constante de la constante de |  |

<u>Bước 3.</u> Sau khi hoàn tất cập nhật các thông tin ở trên, người dùng chọn nút "Đăng nhập" để thực hiện truy cập vào Cổng đăng ký học phần. Nếu đăng nhập thành công, hệ thống sẽ hiển thị giao diện tương tự như hình dưới đây.

|                                     | ĐẠI HỌC        | C ĐÀ LẠT                                     |                                 |   |   |           |  |  |  |  |  |  |  |  |
|-------------------------------------|----------------|----------------------------------------------|---------------------------------|---|---|-----------|--|--|--|--|--|--|--|--|
| Lê Hửu Bằng<br>2100001<br>Sinh viên | ĐĂNG KÝ HO     | NG KÝ HỌC PHẦN HK01,2023-2024                |                                 |   |   |           |  |  |  |  |  |  |  |  |
| HỨC NĂNG<br>Đăng ký học phần        | 1. CQ21CS - CQ | 1. CQ21CS - CQ21CS •                         |                                 |   |   |           |  |  |  |  |  |  |  |  |
| 🗎 Lịch sử đăng ký học phần          | Đãng ký theo   | kế hoạch ( Đãng ký ngoài kê                  | hoạch                           |   |   |           |  |  |  |  |  |  |  |  |
| 🗎 Tra cứu học phần                  | -Đăng ký theo  | kế hoạch                                     |                                 |   |   |           |  |  |  |  |  |  |  |  |
| 苗 Học phần tương đương              | STT            | TT Mã học phần Tên học phần STC Số lượng LHP |                                 |   |   |           |  |  |  |  |  |  |  |  |
| Đăng ký Ghi Danh                    | Bắt buộc       | ft buộc                                      |                                 |   |   |           |  |  |  |  |  |  |  |  |
| Chương trình đào tạo                | 1              | LC3101D                                      | Tư tưởng Hồ Chí Minh            | 2 | 0 | 🌈 Đăng ký |  |  |  |  |  |  |  |  |
|                                     | 2              | 20CS3101D                                    | Sinh lý thực vật                | 3 | 0 | 🖍 Đãng ký |  |  |  |  |  |  |  |  |
|                                     | 3              | 20CS3102D                                    | Sinh lý động vật                | 3 | 0 | 🇨 Đãng ký |  |  |  |  |  |  |  |  |
|                                     | 4              | 20CS3103D                                    | Thực tập nghiệp                 | 3 | 0 | 🇨 Đăng ký |  |  |  |  |  |  |  |  |
|                                     | Tự chọn        | 1                                            | 1                               | 1 | 1 |           |  |  |  |  |  |  |  |  |
|                                     | 1              | 20CS3104D                                    | Tài nguyên vi sinh vật và nấm   | 3 | 0 | 🖍 Đãng ký |  |  |  |  |  |  |  |  |
|                                     | 2              | 20CS3105D                                    | Công nghệ sinh học môi trường   | 3 | 0 | 🖉 Đãng ký |  |  |  |  |  |  |  |  |
|                                     | 3              | 20CS3106D                                    | Dinh dưỡng và an toàn thực phẩm | 3 | 0 | 🖉 Đăng ký |  |  |  |  |  |  |  |  |

## 2.2. Đăng ký học phần

Chức năng cho phép người dùng lựa chọn môn học và lịch học theo đúng như nguyện vọng để thực hiện đăng ký, đồng thời chỉnh sửa đăng ký (chuyển lớp, hủy đăng ký, ...) khi có nhu cầu.

#### a. Đăng ký học phần mới

<u>Bước 1.</u> Trên menu "CHỨC NĂNG", người dùng chọn mục "Đăng ký học phần". Hệ thống sẽ hiển thị giao diện chức năng cho phép người dùng thực hiện đăng ký học phần. Trang này cũng chính là trang chủ được hiển thị lần đầu khi người dùng đăng nhập thành công.

|                        | ĐẠI HỌ                                | ĐẠI HỌC ĐÀ LẠT                 |                                 |   |              |           |  |  |  |  |  |  |  |  |
|------------------------|---------------------------------------|--------------------------------|---------------------------------|---|--------------|-----------|--|--|--|--|--|--|--|--|
| Lê Hứu Bảng<br>2100001 | ĐĂNG KÝ H                             | ĂNG KÝ HỌC PHẦN HK01,2023-2024 |                                 |   |              |           |  |  |  |  |  |  |  |  |
| IĂNG                   | Sinh viên chọn chươ<br>1. CQ21CS - CC | ZQ21CS - CQ21CS                |                                 |   |              |           |  |  |  |  |  |  |  |  |
| ý học phần             | ] — [                                 |                                |                                 |   |              |           |  |  |  |  |  |  |  |  |
| ử đăng ký học phần     | Dăng ký theo                          | o kế hoạch ( Đăng ký ngoài k   | ế hoạch                         |   |              |           |  |  |  |  |  |  |  |  |
| ứu học phần            | – Đăng ký theo                        | kế hoạch                       |                                 |   |              |           |  |  |  |  |  |  |  |  |
| phần tương đương       | STT                                   | Mã học phần                    | Tên học phần                    |   | Số lượng LHP |           |  |  |  |  |  |  |  |  |
| ký Ghi Danh            | Bất buộc                              |                                |                                 |   |              |           |  |  |  |  |  |  |  |  |
| ig trình đảo tạo       | 1                                     | LC3101D                        | Tư tưởng Hồ Chí Minh            | 2 | 0            | 🗨 Đãng ký |  |  |  |  |  |  |  |  |
|                        | 2                                     | 20CS3101D                      | Sinh lý thực vật                | 3 | 0            | 🇨 Đăng ký |  |  |  |  |  |  |  |  |
|                        | 3                                     | 20CS3102D                      | Sinh lý động vật                | 3 | 0            | 🇨 Đăng ký |  |  |  |  |  |  |  |  |
|                        | 4                                     | 20CS3103D                      | Thực tập nghiệp                 | 3 | 0            | 🇨 Đãng ký |  |  |  |  |  |  |  |  |
|                        | Tự chọn                               |                                |                                 |   |              |           |  |  |  |  |  |  |  |  |
|                        | 1                                     | 20CS3104D                      | Tài nguyên vi sinh vật và nấm   | 3 | 0            | 🌈 Đãng ký |  |  |  |  |  |  |  |  |
|                        | 2                                     | 20CS3105D                      | Công nghệ sinh học mỗi trường   | 3 | 0            | 🇨 Đãng ký |  |  |  |  |  |  |  |  |
|                        | 3                                     | 20CS3106D                      | Dinh dưỡng và an toàn thực phẩm | 3 | 0            | 🖉 Đăng ký |  |  |  |  |  |  |  |  |

<u>Bước 2.</u> Người dùng chọn chương trình đào tạo (ngành học) muốn đăng ký học phần trong trường hợp đang theo học nhiều hơn 1 chương trình đào tạo tại trường. Nếu chỉ có 1 chương trình đào tạo, hệ thống sẽ tự động chọn mặc định chương trình đó cho người dùng.

|                                    | ĐẠI HỌ        | C ĐÀ LẠT                                      |                                 |   |   |           |  |  |  |  |  |  |  |  |  |
|------------------------------------|---------------|-----------------------------------------------|---------------------------------|---|---|-----------|--|--|--|--|--|--|--|--|--|
| Lê Hứu Bảng<br>210001<br>Sinh viên | ĐĂNG KÝ HO    | JĂNG KÝ HỌC PHẦN HK01,2023-2024               |                                 |   |   |           |  |  |  |  |  |  |  |  |  |
| HỨC NĂNG<br>🗎 Đăng ký học phần     |               |                                               |                                 |   |   |           |  |  |  |  |  |  |  |  |  |
| 🗎 Lịch sử đăng ký học phần         | Đăng ký theo  | kế hoạch ( Đăng ký ngoài k                    | ế hoạch                         |   |   |           |  |  |  |  |  |  |  |  |  |
| Tra cứu học phần                   | -Đăng ký theo | - Đảng ký theo kế hoạch                       |                                 |   |   |           |  |  |  |  |  |  |  |  |  |
| 🗎 Học phần tương đương             | STT           | STT Mà học phản Tén học phản STC Số lượng LHP |                                 |   |   |           |  |  |  |  |  |  |  |  |  |
| Đãng ký Ghi Danh                   | Bất buộc      | Bát buộc                                      |                                 |   |   |           |  |  |  |  |  |  |  |  |  |
| Chương trình đào tạo               | 1             | LC3101D                                       | Tư tưởng Hồ Chí Minh            | 2 | 0 | 🖍 Đãng ký |  |  |  |  |  |  |  |  |  |
|                                    | 2             | 20CS3101D                                     | Sinh lý thực vật                | 3 | 0 | 🗨 Đăng ký |  |  |  |  |  |  |  |  |  |
|                                    | 3             | 20CS3102D                                     | Sinh lý động vật                | 3 | 0 | 🗨 Đăng ký |  |  |  |  |  |  |  |  |  |
|                                    | 4             | 20CS3103D                                     | Thực tập nghề nghiệp            | 3 | 0 | 🗨 Đăng ký |  |  |  |  |  |  |  |  |  |
|                                    | Tự chọn       |                                               |                                 | 1 |   |           |  |  |  |  |  |  |  |  |  |
|                                    | 1             | 20CS3104D                                     | Tài nguyên vi sinh vật và năm   | 3 | 0 | 🗨 Đãng ký |  |  |  |  |  |  |  |  |  |
|                                    | 2             | 20CS3105D                                     | Công nghệ sinh học môi trường   | 3 | 0 | ✓ Đăng kỳ |  |  |  |  |  |  |  |  |  |
|                                    | 3             | 20CS3106D                                     | Dinh dưỡng và an toàn thực phẩm | 3 | 0 | 🖉 Đăng ký |  |  |  |  |  |  |  |  |  |

Bước 3. Người dùng chọn 1 trong 2 loại đăng ký học phần:

- "Đăng ký theo kế hoạch": người dùng chọn đăng ký theo kế hoạch để đăng ký học phần theo đúng lộ trình của chương trình đào tạo. Khi đó hệ thống sẽ chỉ hiển thị các môn học được mở lớp có trong chương trình đào tạo của năm học học kỳ hiện tại.
- "Đăng ký ngoài kế hoạch": người dùng chọn đăng ký ngoài kế hoạch để đăng ký những học phần không nằm trong lộ trình của chương trình đào tạo. Khi người dùng có nhu cầu học vượt, học lại, học cải thiện những môn học có trong chương trình đào tạo nhưng không thuộc năm học kỳ hiện tại, nếu trường có mở lớp thì người dùng chọn lựa chọn này để tiến hành đăng ký.

|                                     | ĐẠI HỌc                                             | ĐÀ LẠT                                                                                              |                                 |   |   | <b>•</b> 🔒 |  |  |  |  |  |  |  |  |  |
|-------------------------------------|-----------------------------------------------------|----------------------------------------------------------------------------------------------------|---------------------------------|---|---|------------|--|--|--|--|--|--|--|--|--|
| Lê Hứu Bảng<br>2100001<br>Sinh viên | ĐĂNG KÝ HQ<br>Sinh viên chọn chươn<br>1 CO2105 - CO | JÄNG KÝ HỌC PHẦN HK01,2023-2024           Sith viện chang tinh đia tao           1. CQ21CS - CQ21CS |                                 |   |   |            |  |  |  |  |  |  |  |  |  |
| CHỨC NĂNG<br>🗎 Đăng ký học phần     | 1.02103-00                                          |                                                                                                    |                                 |   |   |            |  |  |  |  |  |  |  |  |  |
| 曽 Lịch sử đăng ký học phần          | Dăng ký theo                                        | 🕑 Đăng ký theo kế hoạch 🔿 Đăng ký ngoài kế hoạch                                                    |                                 |   |   |            |  |  |  |  |  |  |  |  |  |
| 🗎 Tra cứu học phần                  | -Đăng ký theo l                                     | - Đảng ký theo kế hoạch                                                                             |                                 |   |   |            |  |  |  |  |  |  |  |  |  |
| 🗎 Học phần tương đương              | STT                                                 | STT Mã học phần Tến học phần STC Số lượng LHP                                                       |                                 |   |   |            |  |  |  |  |  |  |  |  |  |
| 🗎 Đãng ký Ghi Danh                  | Bất buộc                                            | Bất buộc                                                                                            |                                 |   |   |            |  |  |  |  |  |  |  |  |  |
| 苗 Chương trình đảo tạo              | 1                                                   | LC3101D                                                                                             | Tư tưởng Hồ Chí Minh            | 2 | 0 | 🗨 Đãng ký  |  |  |  |  |  |  |  |  |  |
|                                     | 2                                                   | 20CS3101D                                                                                           | Sinh lý thực vật                | 3 | 0 | 🗨 Đăng ký  |  |  |  |  |  |  |  |  |  |
|                                     | 3                                                   | 20CS3102D                                                                                           | Sinh lý động vật                | 3 | 0 | 🗨 Đăng ký  |  |  |  |  |  |  |  |  |  |
|                                     | 4                                                   | 20CS3103D                                                                                           | Thực tập nghẽ nghiệp            | 3 | 0 | 🌈 Đăng ký  |  |  |  |  |  |  |  |  |  |
|                                     | Tự chọn                                             | 1                                                                                                   | 1                               | 1 | 1 |            |  |  |  |  |  |  |  |  |  |
|                                     | 1                                                   | 20CS3104D                                                                                           | Tài nguyên vi sinh vật và nấm   | 3 | 0 | 🖍 Đãng ký  |  |  |  |  |  |  |  |  |  |
|                                     | 2                                                   | 20CS3105D                                                                                           | Công nghệ sinh học môi trường   | 3 | 0 | ✓ Đăng ký  |  |  |  |  |  |  |  |  |  |
|                                     | 3                                                   | 20CS3106D                                                                                           | Dinh dưỡng và an toàn thực phẩm | 3 | 0 | 🖍 Đăng ký  |  |  |  |  |  |  |  |  |  |

<u>Bước 4.</u> Danh sách học phần được hiển thị ở bảng bên dưới, người dùng chọn nút "Đăng ký" tại học phần (môn học) muốn đăng ký học.

|                            | ĐẠI HỌ                                | C ĐÀ LẠT                       |                                |   |              |           |
|----------------------------|---------------------------------------|--------------------------------|--------------------------------|---|--------------|-----------|
| Lê Hửu Bảng<br>2100001     | ĐĂNG KÝ HO                            | ỌC PHẦN HK01,2023              | -2024                          |   |              |           |
| Sinh viên                  | Sinh viên chọn chươ<br>1. CQ21CS - CC | ng trình đảo tạo               | •                              |   |              |           |
| CHUC NANG                  |                                       |                                |                                |   |              |           |
| 曽 Lịch sử đăng ký học phần | <ul> <li>Dăng ký theo</li> </ul>      | o kế hoạch 	 🖲 Đăng ký ngoài k | iế hoạch                       |   |              |           |
| 🗎 Tra cứu học phần         | -Đăng ký ngoà                         | i kế hoạch                     |                                |   |              |           |
| 🗎 Học phần tương đương     | STT                                   | Mã học phần                    | Tên học phần                   |   | Số lượng LHP |           |
| 🗎 Đăng ký Ghi Danh         | Bất buộc                              |                                |                                |   |              |           |
| 🗎 Chương trình đảo tạo     | 1                                     | TC1001D                        | Giáo dục thể chất 1            | 1 | 27           | 🖍 Đăng ký |
|                            | 2                                     | TC2003D                        | Giáo dục thể chất 3            | 1 | 0            | 🗨 Đăng ký |
|                            | 3                                     | 20CS1102                       | Nhập môn Công nghệ sinh học    | 2 | 3            | 🖍 Đăng ký |
|                            | 4                                     | LC1102D                        | Kinh tế Chính trị Mặc - Lênin  | 2 | 0            | 🇨 Đãng ký |
|                            | 5                                     | LC2101D                        | Chủ nghĩa xã hội khoa học      | 2 | 0            | 🖍 Đăng ký |
|                            | 6                                     | LC2102D                        | Lịch sử Đảng Cộng sản Việt Nam | 2 | 0            | 🖍 Đăng ký |
|                            | 7                                     | LC1102D                        | Kinh tế Chính trị Mác - Lênin  | 2 | 0            | 🖍 Đăng ký |
|                            | 8                                     | LC2101D                        | Chủ nghĩa xã hội khoa học      | 2 | 0            | 🌈 Đăng ký |

<u>Bước 5.</u> Hệ thống hiển thị các lớp học phần kèm theo lịch học tương ứng của từng lớp hiện đang mở đối với học phần (môn học) đó. Người dùng chọn 1 trong các lớp học phần theo mong muốn.

| THE MEST                                  | ١         | nộc                                                                                                    |                 |                   |       |                                      |                                                                                                    |       |           |        |  |  |  |  |
|-------------------------------------------|-----------|----------------------------------------------------------------------------------------------------|-----------------|-------------------|-------|--------------------------------------|----------------------------------------------------------------------------------------------------|-------|-----------|--------|--|--|--|--|
| Lê Hửu Bằng<br>2100001                    | ÐĂNG      | ký học                                                                                                    | PHẦN HK         | 01,2023-          | 2024  |                                      |                                                                                                    |       |           |        |  |  |  |  |
| Sinh viên                                 | Sinh việt | Sinh viên chorn chương trình đảo tạo<br>1. CQ21CS - CQ21CS •                                                                                                    |                 |                   |       |                                      |                                                                                                    |       |           |        |  |  |  |  |
| Ċ NĂNG                                    |           |                                                                                                    |                 |                   |       |                                      |                                                                                                    |       |           |        |  |  |  |  |
| ing ký học phần                           |           | a ký theo kế                                                                                                    | hoach 🗿 Đăn     | a ký naoài kấ     | hoach |                                      |                                                                                                    |       |           |        |  |  |  |  |
| ch sự dàng kỳ hộc phân<br>ra cứu học phần | -Nhâp     | Dăng kỳ theo kê hoạch     Dâng kỳ ngoải kê hoạch     Nhập môn Công nghệ sinh hoc-                                                                                                    |                 |                   |       |                                      |                                                                                                    |       |           |        |  |  |  |  |
| iọc phần tương đương                      | Chạ       | Chọn Loại Mã LHP Lớp sinh SL còn GV Lịch học Trực Ôn<br>tiên tuyến tậi                                                                                                    |                 |                   |       |                                      |                                                                                                    |       |           |        |  |  |  |  |
| ăng ký Ghi Danh<br>nương trình đào tạo    | •         | Lý<br>thuyết         23120CS110201         CSK47         24         Trưởng Binh Nguyên         Lí         Thứ 4 tiết 7-10 tuần 8-9.432.T4.802         by 7-3 tuần 9-9.432.T4.804         by 7-10 tuần 8-9.432.T4.804 |                 |                   |       |                                      |                                                                                                    |       |           |        |  |  |  |  |
|                                           | 0         | Thực<br>hành                                                                                                    | 23120CS110202   | CSK47 -<br>nhom 1 | 66    | Trương Bình Nguyên, Lê<br>Ngọc Triệu | Thứ 3.tiết 11-13.tuần 21-21.A19.3<br>br/>Thứ 3.tiết 11-14.tuần 18-20.A19.3<br>br/>Thứ 6.tiết 11-13.tuần 21-21.A19.3<br>br/>Thứ 6.tiết 11-14.tuần 18-20.A19.3 |       |           |        |  |  |  |  |
|                                           | 0         | Thực<br>hành                                                                                                    | 23120CS110203   | CSK47 -<br>nhom 2 | 66    | Trương Bình Nguyên, Lê<br>Ngọc Triệu | Thứ 4.tiết 11-13.tuần 21-21.A19.1<br>cb/>Thứ 4.tiết 11-14.tuần 18-20.A19.1<br>chủ Nhật tiết 11-13.tuần 21-21.A19.1<br>chủ Nhật tiết 11-14.tuần 18-20.A19.1   |       |           |        |  |  |  |  |
|                                           |           |                                                                                                    |                 |                   |       |                                      | ·                                                                                                    | 🖍 Đăn | g ký 🗲 Qu | ay lại |  |  |  |  |
|                                           |           |                                                                                                    |                 |                   |       |                                      |                                                                                                    |       |           |        |  |  |  |  |
|                                           | -Kết q    | uả đăng ký :                                                                                                    | 18 học phần,43  | Tín chỉ ——        |       |                                      |                                                                                                    |       |           |        |  |  |  |  |
|                                           | Gh        | i chú: 🗌 Trù                                                                                                    | ng lịch 📕 Lớp h | ọc phần bị h      | úγ    |                                      |                                                                                                    |       |           |        |  |  |  |  |

<u>Bước 6.</u> Sau khi hoàn tất chọn lớp học phần, người dùng chọn nút "Đăng ký" để tiến hành đăng ký học phần đã chọn. Nếu đăng ký thành công, hệ thống sẽ hiển thị thông báo như hình dưới đây.

|                                                                    | ĐẠI H                                            | iọc <del>i</del>                | ĐÀ LẠT          |                   |    |                                      |                                                                                                    | Đăng ký thá<br>23120CS11 | ình công lớp h<br>0201 | ọc phần   |  |  |  |  |  |
|--------------------------------------------------------------------|--------------------------------------------------|---------------------------------|-----------------|-------------------|----|--------------------------------------|----------------------------------------------------------------------------------------------------|--------------------------|------------------------|-----------|--|--|--|--|--|
| Lê Hửu Bảng<br>2100001<br>Sinh viên                                | ĐĂNG K                                           | DĂNG KÝ HỌC PHẦN HK01,2023-2024 |                 |                   |    |                                      |                                                                                                    |                          |                        |           |  |  |  |  |  |
| CHỨC NĂNG<br>🗎 Đãng ký học phần                                    | 1. CQ21C                                         | 1. CQ21CS - CQ21CS *            |                 |                   |    |                                      |                                                                                                    |                          |                        |           |  |  |  |  |  |
| 🗎 Lịch sử đăng ký học phần                                         | O Đảng ký theo kế hoạch 🔞 Đảng ký ngoài kế hoạch |                                 |                 |                   |    |                                      |                                                                                                    |                          |                        |           |  |  |  |  |  |
| 🛱 Tra cứu học phần                                                 | Nhập môn Công nghệ sinh học                      |                                 |                 |                   |    |                                      |                                                                                                    |                          |                        |           |  |  |  |  |  |
| Học phần tương đương                                               | Chọn Loại Mii LHP Lớp sinh SL côn GV Lịch học    |                                 |                 |                   |    |                                      |                                                                                                    | Số<br>tiền               | Học Trực<br>tuyến      | Ôn<br>tập |  |  |  |  |  |
| <ul> <li>Đăng ký Ghi Danh</li> <li>Chương trình đào tạo</li> </ul> | ۲                                                | Lý<br>thuyết                    | 23120CS110201   | CSK47             | 24 | Trương Bình Nguyên, Lê<br>Ngọc Triệu | Thứ 4.tiết 7-10.tuần 8-9.A32.T4.802<br>>Thứ 6.tiết 7-9.tuần 9-9.A32.T4.804<br>>Thứ 6.tiết 7-10.tuần<br>8-8.A32.T4.804                                                        |                          |                        |           |  |  |  |  |  |
|                                                                    | 0                                                | Thực<br>hành                    | 23120CS110202   | CSK47 -<br>nhom 1 | 66 | Trương Bình Nguyên, Lê<br>Ngọc Triệu | Thứ 3,tiết 11-13,tuần 21-21.A19.3<br>/>br/>Thứ 3,tiết 11-14,tuần 18-20.A19.3<br>/>Thứ 6,tiết 11-13,tuần 21-21.A19.3<br>/>Thứ 6,tiết 11-14,tuần 18-20.A19.3                   |                          |                        |           |  |  |  |  |  |
|                                                                    | 0                                                | Thực<br>hành                    | 23120CS110203   | CSK47 -<br>nhom 2 | 66 | Trương Bình Nguyên, Lê<br>Ngọc Triệu | Thứ 4,tiết 11-13,tuần 21-21,A19.1 < br/> > Thứ 4,tiết 11-14,tuần 18-20,A19.1 < br/> > Chủ Nhật,tiết 11-<br>13,tuần 21-21,A19.1 < br/> > Chủ Nhật,tiết 11-14,tuần 18-20,A19.1 |                          |                        |           |  |  |  |  |  |
|                                                                    |                                                  |                                 | 1               | 1                 |    |                                      | ·                                                                                                    | Đăn                      | g <b>ký</b> ← Qu       | ay lại    |  |  |  |  |  |
|                                                                    | Kết quả                                          | đăng ký :                       | 18 học phần,43  | Tín chi           |    |                                      |                                                                                                    |                          |                        |           |  |  |  |  |  |
|                                                                    | Ghi cł                                           | ıú: 🗌 Trùr                      | ng lịch 📕 Lớp h | ọc phần bị h      | ùy |                                      |                                                                                                    |                          |                        |           |  |  |  |  |  |
|                                                                    |                                                  |                                 |                 |                   |    |                                      |                                                                                                    | D.5-                     |                        |           |  |  |  |  |  |

<u>Bước 7.</u> Sau khi hoàn tất đăng ký, người dùng cuộn màn hình xuống danh sách kết quả đăng ký phía bên dưới kể kiểm tra các lớp học phần đã đăng ký thành công.

|                                                                    | ŧ | <b>DÀI</b> | Học I                                       | ĐÀ LẠT           |                               |   |                                                         |                                                                                                    |            |             |                |  |  |
|--------------------------------------------------------------------|---|------------|---------------------------------------------|------------------|-------------------------------|---|---------------------------------------------------------|----------------------------------------------------------------------------------------------------|------------|-------------|----------------|--|--|
| au met ar                                                          | ſ | –Kết qua   | å đăng ký :                                 | 18 học phần,43 T | 'ín chi                       |   |                                                         |                                                                                                    |            |             |                |  |  |
| Lễ Hữu Bảng<br>2100001<br>Sinh viên                                |   | Ghi d      | Ghi chú: 🔲 Trùng lịch 📕 Lớp học phần bị hủy |                  |                               |   |                                                         |                                                                                                    |            |             |                |  |  |
|                                                                    |   | STT        | Loại                                        | Mã LHP           | Tên LHP                       |   |                                                         | Lịch học                                                                                                    | Từ ngày    | Đến<br>ngày |                |  |  |
| HUC NANG<br>Dâng ký học phần<br>Lịch sử đăng ký học phần           |   | 1          | Lý thuyết                                   | 23120CS110201    | Nhập môn Công nghệ sinh học   | 2 | Trương Binh Nguyên, Lê Ngọc Triều                       | Thứ 4,tiết 7-10,tuần 8-<br>9,A32.14.802<br>Thứ 6,tiết 7-9,tuần 9-9,A32.14.804<br>Thứ 6,tiết 7-10,tuần 8-<br>8,A32.14.804                         | 20/09/2023 | 29/09/2023  | ⊂ C.Nhóm X Hủy |  |  |
| <ul> <li>Tra cứu học phần</li> <li>Học phần tương đương</li> </ul> |   | 2          | Lý thuyết                                   | 23120CS3101D01   | Sinh lý thực vật              | 3 | Hoàng Thị Như Phương, Trần Thị Nhung, Nguyễn<br>Văn Kết | Thứ 3.tiết 7-9.tuần 15-15.A27.12<br>Thứ 3.tiết 7-10.tuần 10-14.A27.12<br>Thứ 6.tiết 7-9.tuần 15-15.A31.303<br>Thứ 6.tiết 7-10.tuần 10-14.A31.303 | 03/10/2023 | 10/11/2023  |                |  |  |
| <ul> <li>Đảng kỳ Ghi Danh</li> <li>Chương trình đào tạo</li> </ul> |   | 3          | Thực<br>hành                                | 23120CS3101D02   | Sinh lý thực vật              | 3 | Hoàng Thị Như Phương, Trần Thị Nhung                    | Thứ 4,tiết 7-9,tuần 16-16,A19.3<br>Thứ 4,tiết 7-10,tuần 11-15,A19.3<br>Thứ 4,tiết 11-13,tuần 16-16,A19.3<br>Thứ 4,tiết 11-14,tuần 11-15,A19.3    | 11/10/2023 | 15/11/2023  |                |  |  |
|                                                                    |   | 4          | Lý thuyết                                   | 23120CS3102D01   | Sinh lý động vật              | 3 | Nguyễn Thị Thùy Linh, Nguyễn Thanh Thủy Tiên            | Thứ 3.tiết 7-9.tuần 9-9.A27.12<br>Thứ 3.tiết 7-10.tuần 5-8.A27.12<br>Thứ 6.tiết 7-9.tuần 8-8.A31.303<br>Thứ 6.tiết 7-10.tuần 6-7.A31.303         | 29/08/2023 | 26/09/2023  |                |  |  |
|                                                                    |   | 5          | Thực<br>hành                                | 23120CS3102D02   | Sinh lý động vật              | 3 | Nguyễn Thị Thủy Linh, Nguyễn Thanh Thủy Tiên            | Thứ 2.tiết 7-9.tuần 16-16.A19.3<br>Thứ 2.tiết 7-10.tuần 11-15.A19.3<br>Thứ 2.tiết 11-13.tuần 16-16.A19.3<br>Thứ 2.tiết 11-14.tuần 11-15.A19.3    | 09/10/2023 | 13/11/2023  |                |  |  |
|                                                                    |   | 6          | Thực<br>hành                                | 23120CS3103D01   | Thực tập nghề nghiệp          | 3 |                                                         |                                                                                                    |            |             |                |  |  |
|                                                                    |   | 7          | Lý thuyết                                   | 23120CS3104D01   | Tài nguyên vi sinh vật và nấm | 3 | Nguyễn Văn Giang, Lê Viết Ngọc                          | Thứ 2.tiết 1-3.tuần 9-9,A31.301<br>Thứ 2.tiết 1-4.tuần 5-8,A31.301<br>Thứ 5.tiết 1-3.tuần 9-9,A31.301<br>Thứ 5.tiết 1-4.tuần 5-8,A31.301         | 28/08/2023 | 28/09/2023  |                |  |  |

<u>Bước 8.</u> Trường hợp sau khi đã đăng ký học phần thành công người dùng muốn chuyển qua đăng ký lớp học phần khác, trên danh sách kết quả đăng ký, người dùng chọn nút "C.Nhóm" tương ứng với lớp học phần muốn chuyển, chi tiết xem thêm mục <u><Chuyển nhóm</u> thuộc tài liệu này.

<u>Bước 9.</u> Trường hợp sau khi đã đăng ký học phần thành công người dùng muốn hủy đăng ký, trên danh sách kết quả đăng ký, người dùng chọn nút "Hủy" tương ứng với lớp học phần muốn hủy, chi tiết xem thêm mục <u><Hủy</u> <u>đăng ký></u> thuộc tài liệu này.

<u>Bước 10.</u> Sau khi đã hoàn tất cập nhật kết quả đăng ký hoặc đăng ký bổ sung (nếu có), người dùng chọn nút "In kết quả đăng ký" để tải về phiếu kết quả đăng ký học phần (file PDF) và sử dụng khi có nhu cầu.

| ☰ Kết Quả Đăng Ký.pdf |                                  |                                             |            | <u>*</u>                                                                                                    | ē :                                                     |                                           |                          |  |   |
|-----------------------|----------------------------------|---------------------------------------------|------------|----------------------------------------------------------------------------------------------------|---------------------------------------------------------|-------------------------------------------|--------------------------|--|---|
|                       |                                  | BỘ GIÁO DỤC V<br>TR <mark>ường đại h</mark> | ÀĐ/<br>QCI | λο τλο<br><u>δλ</u> ί <b>λ</b> τ                                                                                                    | CỘNG HÒA XÃ<br>Độc lậ                                   | HỘI CHỦ NGHĨA VI<br>9 - Tự do - Hạnh phúc | ĘT NAM                   |  | • |
|                       |                                  |                                             |            | KẾT QUẢ ĐĂNG KÝ HỌO                                                                                                    | C PHÀN                                                  |                                           |                          |  |   |
| Ho<br>Kh              | tên: <b>Lê Hửn</b><br>ba: Khoa S | <b>i Bằng</b><br>inh học                    |            | Nam học 2023-2024 - HKU<br>MSSV: 2100001<br>Lớp: CSK45                                                                                           | 1                                                       |                                           |                          |  |   |
| ST                    | Må LHP                           | Tên HP                                      | STC        | Thời khóa biểu                                                                                                    | Giảng viên                                              | Ngày ĐK                                   | Phải đóng                |  |   |
| 1                     | 23120CS110201                    | Nhập môn Công nghệ sinh<br>học              | 2          | Thứ 4,tiết 7-10,tuần 8-9,A32.T4.B02; Thứ 6,tiết 7-<br>9,tuần 9-9,A32.T4.B04; Thứ 6,tiết 7-10,tuần 8-<br>8,A32.T4.B04                             | Trương Bình Nguyên, Lê<br>Ngọc Triệu                    | 18/10/2023 15:29:00                       |                          |  |   |
| 2                     | 23120CS3101D<br>01               | Sinh lý thực vật                            | 3          | Thứ 3,tiết 7-9,tuần 15-15,A27.12; Thứ 3,tiết 7-10,tuần<br>10-14,A27.12; Thứ 6,tiết 7-9,tuần 15-15,A31.303; Thứ<br>6,tiết 7-10,tuần 10-14,A31.303 | Hoàng Thị Như Phương, Trần<br>Thị Nhung, Nguyễn Văn Kết | 22/06/2023 09:00:00                       | 960.000                  |  |   |
| 3                     | 23120CS3101D<br>02               | Sinh lý thực vật                            | 3          | Thứ 4,tiết 7-9,tuần 16-16,A19.3; Thứ 4,tiết 7-10,tuần<br>11-15,A19.3; Thứ 4,tiết 11-13,tuần 16-16,A19.3; Thứ<br>4,tiết 11-14,tuần 11-15,A19.3    | Hoàng Thị Như Phương, Trần<br>Thị Nhưng                 | 22/06/2023 09:00:00                       | Chưa cập nhật<br>học phí |  |   |
| 4                     | 23120CS3102D<br>01               | Sinh lý động vật                            | 3          | Thứ 3,tiết 7-9,tuần 9-9,A27.12; Thứ 3,tiết 7-10,tuần 5-<br>8,A27.12; Thứ 6,tiết 7-9,tuần 8-8,A31.303; Thứ 6,tiết<br>7-10,tuần 6-7,A31.303        | Nguyễn Thị Thủy Linh,<br>Nguyễn Thanh Thủy Tiên         | 22/06/2023 09:00:00                       | 960.000                  |  |   |
| 5                     | 23120CS3102D<br>02               | Sinh lý động vật                            | 3          | Thứ 2,tiết 7-9,tuần 16-16,A19.3; Thứ 2,tiết 7-10,tuần<br>11-15,A19.3; Thứ 2,tiết 11-13,tuần 16-16,A19.3; Thứ<br>2,tiết 11-14,tuần 11-15,A19.3    | Nguyễn Thị Thủy Linh,<br>Nguyễn Thanh Thủy Tiên         | 22/06/2023 09:00:00                       | Chưa cập nhật<br>học phí |  |   |
| 6                     | 23120CS3103D<br>01               | Thực tập nghề nghiệp                        | 3          |                                                                                                    |                                                         | 22/06/2023 09:00:00                       | 960.000                  |  |   |
| 7                     | 23120CS3104D<br>01               | Tải nguyên vi sinh vật và nấm               | 3          | Thứ 2,tiết 1-3,tuần 9-9,A31.301; Thứ 2,tiết 1-4,tuần 5-<br>8,A31.301; Thứ 5,tiết 1-3,tuần 9-9,A31.301; Thứ 5,tiết<br>1-4,tuần 5-8,A31.301        | Nguyễn Văn Giang, Lê Viết<br>Ngọc                       | 22/06/2023 09:00:00                       | 960.000                  |  |   |
| 8                     | 23120CS3104D<br>02               | Tài nguyên vi sinh vật và nấm               | 3          | Thứ 5,tiết 7-9,tuần 16-16,A19.4; Thứ 5,tiết 7-10,tuần<br>11-15,A19.4; Thứ 5,tiết 11-13,tuần 16-16,A19.4; Thứ<br>5,tiết 11-14,tuần 11-15,A19.4    | Nguyễn Văn Giang, Lê Viết<br>Ngọc                       | 22/06/2023 09:00:00                       | Chưa cập nhật<br>học phí |  |   |
| 9                     | 23120CS3105D<br>01               | Công nghệ sinh học môi<br>trường            | 3          | Thứ 2,tiết 1-3,tuần 15-15,A31.301; Thứ 2,tiết 1-4,tuần<br>10-14,A31.301; Thứ 5,tiết 1-3,tuần 15-15,A31.301;<br>Thứ 5,tiết 1-4,tuần 10-14,A31.301 | Lê Thị Anh Tú, Nguyễn Khoa<br>Trường                    | 22/06/2023 09:00:00                       | 960.000                  |  |   |
|                       |                                  |                                             |            |                                                                                                    |                                                         |                                           |                          |  |   |
|                       |                                  |                                             |            |                                                                                                    |                                                         |                                           |                          |  |   |
|                       | 221200052106D                    | Câna a shû sinh has saûi                    |            | Chủ Nhật,tiết 1-3,tuần 18-18,A19.6; Chủ Nhật,tiết 1-                                                                                             |                                                         |                                           | Churs also also          |  | - |

#### b. Chuyển nhóm

<u>Bước 1.</u> Khi có nhu cầu muốn chuyển qua đăng ký lớp học phần khác, trên danh sách kết quả đăng ký, người dùng chọn nút "C.Nhóm" tương ứng với lớp học phần muốn chuyển.

|                                                                    | ÐẠI   | Học          | ĐÀ LẠT             |                               |     |                                                         |                                                                                                    |            |             |                 |
|--------------------------------------------------------------------|-------|--------------|--------------------|-------------------------------|-----|---------------------------------------------------------|----------------------------------------------------------------------------------------------------|------------|-------------|-----------------|
| DI HOUSE                                                           | Kết q | uả đăng ký : | : 18 học phần,43 T | ĩín chỉ                       |     |                                                         |                                                                                                    |            |             |                 |
| Lê Hửu Bằng<br>2100001                                             | Ghi   | chú: 📃 Trù   | ng lịch 📕 Lớp họ   | ọc phần bị hủy                |     |                                                         |                                                                                                    |            |             |                 |
| Sinh vien                                                          | STT   | Loại         | Mã LHP             | Tên LHP                       | STC | GV                                                      | Lịch học                                                                                                    | Từ ngày    | Đến<br>ngày |                 |
| CHỨC NĂNG<br>Dăng ký học phần<br>Lịch sử đãng ký học phần          | 1     | Lý thuyết    | 23120CS110201      | Nhập môn Công nghệ sinh học   | 2   | Trương Binh Nguyên, Lê Ngọc Triệu                       | Thứ 4,tiết 7-10,tuần 8-<br>9,A32,T4,B02<br>Thứ 6,tiết 7-9,tuần 9-9,A32,T4,B04<br>Thứ 6,tiết 7-10,tuần 8-<br>8,A32,T4,B04                         | 20/09/2023 | 29/09/2023  | (≓C.Nhóm) X Hủy |
| <ul> <li>Tra cứu học phần</li> <li>Học phần tương đương</li> </ul> | 2     | Lý thuyết    | 23120C53101D01     | Sinh lý thực vật              | 3   | Hoàng Thị Như Phương, Trần Thị Nhung, Nguyễn<br>Văn Kết | Thứ 3.tiết 7-9.tuần 15-15,A27.12<br>Thứ 3.tiết 7-10.tuần 10-14,A27.12<br>Thứ 6.tiết 7-9.tuần 15-15,A31.303<br>Thứ 6.tiết 7-10,tuần 10-14,A31.303 | 03/10/2023 | 10/11/2023  |                 |
| <ul> <li>Đãng ký Ghi Danh</li> <li>Chương trình đào tạo</li> </ul> | 3     | Thực<br>hành | 23120CS3101D02     | Sinh lý thực vật              | 3   | Hoàng Thị Như Phương, Trần Thị Nhung                    | Thứ 4.tiết 7-9.tuần 16-16.A19.3<br>Thứ 4.tiết 7-10.tuần 11-15.A19.3<br>Thứ 4.tiết 11-13.tuần 16-16.A19.3<br>Thứ 4.tiết 11-14.tuần 11-15.A19.3    | 11/10/2023 | 15/11/2023  |                 |
|                                                                    | 4     | Lý thuyết    | 23120CS3102D01     | Sinh lý động vật              | 3   | Nguyễn Thị Thủy Linh, Nguyễn Thanh Thủy Tiên            | Thứ 3.tiết 7-9.tuần 9-9.A27.12<br>Thứ 3.tiết 7-10.tuần 5-8.A27.12<br>Thứ 6.tiết 7-9.tuần 8-8.A31.303<br>Thứ 6.tiết 7-10.tuần 6-7.A31.303         | 29/08/2023 | 26/09/2023  |                 |
|                                                                    | 5     | Thực<br>hành | 23120CS3102D02     | Sinh lý động vật              | 3   | Nguyễn Thị Thủy Linh, Nguyễn Thanh Thủy Tiên            | Thứ 2.tiết 7-9.tuần 16-16.A19.3<br>Thứ 2.tiết 7-10.tuần 11-15.A19.3<br>Thứ 2.tiết 11-13.tuần 16-16.A19.3<br>Thứ 2.tiết 11-14.tuần 11-15.A19.3    | 09/10/2023 | 13/11/2023  |                 |
|                                                                    | 6     | Thực<br>hành | 23120CS3103D01     | Thực tập nghề nghiệp          | 3   |                                                         |                                                                                                    |            |             |                 |
|                                                                    | 7     | Lý thuyết    | 23120CS3104D01     | Tài nguyên vi sinh vật và nấm | 3   | Nguyễn Văn Giang, Lê Viết Ngọc                          | Thứ 2,tiết 1-3,tuần 9-9,A31.301<br>Thứ 2,tiết 1-4,tuần 5-8,A31.301<br>Thứ 5 tiết 1-3 triản 9-9 A31 301                                           | 28/08/2023 | 28/09/2023  |                 |

<u>Bước 2.</u> Hệ thống hiển thị hộp thoại danh sách lớp học phần hiện có của học phần (môn học). Người dùng chọn lớp học phần muốn chuyển qua.

| * |                      |              |        | ÐẠI             | Học -                       | ĐÀ LẠT                            |                                      |                                 |                                                                                               |                                                                                                    |               |            |                   |           |
|---|----------------------|--------------|--------|-----------------|-----------------------------|-----------------------------------|--------------------------------------|---------------------------------|-----------------------------------------------------------------------------------------------|----------------------------------------------------------------------------------------------------|---------------|------------|-------------------|-----------|
|   | Lê Hửu Bằ<br>2100001 | ing<br>I     |        | – Kết qu<br>Ghi | uả đăng ký :<br>chú: 🛄 Trùi | 18 học phần,43<br>ng lịch 🔳 Lớp h | Tín chỉ<br>ọc phần bị hủy            |                                 |                                                                                               |                                                                                                    |               |            |                   |           |
|   |                      |              |        |                 |                             |                                   | lớp học pi                           | IÀN NHẬ                         | P MÔN CÔNG NGHỆ SINH HỌC<br>9 môn Công nghệ sinh học                                          |                                                                                                    |               |            |                   | ( Thoát   |
|   | Chọn                 | Loại         | Mã LHI | Þ               | Lớp sinh<br>hoạt            | SL còn<br>Iại                     | GV                                   | .jch học                        |                                                                                               |                                                                                                    |               | Số<br>tiền | Học Trực<br>tuyến | Ôn<br>tập |
|   | ۲                    | Lý thuyết    | 231200 | S110201         | CSK47                       | 24                                | Trương Bình Nguyên, Lê<br>Ngọc Triệu | Thứ 4,tiết 7-1                  | 10.tuần 8-9,A32.T4.B02<br>Thứ 6.tiết 7-9,tuần 9-9,A3                                          | 2.T4.B04 < br/> Thứ 6,tiết 7-10,tuần 8-8,4                                                            | A32.T4.B04    |            |                   |           |
|   | 0                    | Thực<br>hành | 231200 | S110202         | CSK47 -<br>nhom 1           | 66                                | Trương Bình Nguyên, Lê<br>Ngọc Triệu | Thứ 3,tiết 11<br>5,tiết 11-14,t | -13,tuần 21-21,A19.3<br>Thứ 3,tiết 11-14,tuần 18-20<br>uần 18-20,A19.3                        | ,A19.3<br>Thứ 6,tiết 11-13,tuần 21-21                                                                 | ,A19.3<br>Thú | ĩ          |                   |           |
|   | 0                    | Thực<br>hành | 231200 | S110203         | CSK47 -<br>nhom 2           | 66                                | Trương Bình Nguyên, Lê<br>Ngọc Triệu | Thứ 4,tiết 11<br>21,A19.1<br>   | -13.tuần 21-21,A19.1<br>Thứ 4.tiết 11-14.tuần 18-20<br>/>Chủ Nhật tiết 11-14.tuần 18-20.A19.1 | .A19.1<br>br/>Chủ Nhật tiết 11-13 tuần 2                                                              | 1-            |            |                   |           |
|   |                      |              |        |                 |                             |                                   |                                      |                                 |                                                                                               |                                                                                                    |               |            | 🖍 Chuyến          | nhóm      |
|   |                      |              |        |                 | hành                        |                                   | Shirry Syng rot                      |                                 | nguyen na nay bina nguyen naan muy nen                                                        | Thứ 2,tiết 11-13,tuần 16-16,A19.3<br>Thứ 2,tiết 11-14,tuần 11-15,A19.3                                | 0.0, 10, 2020 |            |                   |           |
|   |                      |              |        | 6               | Thực<br>hành                | 23120CS3103D01                    | Thực tập nghề nghiệp                 | 3                               |                                                                                               |                                                                                                    |               |            |                   |           |
|   |                      |              |        | 7               | Lý thuyết                   | 23120CS3104D01                    | Tài nguyên vi sinh vật và nấm        | 3                               | Nguyễn Văn Giang, Lê Viết Ngọc                                                                | Thứ 2,tiết 1-3,tuần 9-9,A31.301<br>Thứ 2,tiết 1-4,tuần 5-8,A31.301<br>Thứ 5 tiết 1-3 tuần 9-9 A31 301 | 28/08/2023    | 28/09/2023 |                   |           |

<u>Bước 3.</u> Người dùng chọn nút "Chuyển nhóm" để tiến hành chuyển lớp. Nếu chuyển lớp học phần thành công, hệ thống sẽ hiển thị thông báo như hình bên dưới.

| đ |                      |              | ÐĄ            | I НỌ́С                       | ĐÀ LẠT                               |                                      |                                                                                                    |                                                                                         |                                                                                                    |              | huyển nhór<br>3120CS110 | n thành c<br>201 | ông lớp học ph | hần |
|---|----------------------|--------------|---------------|------------------------------|--------------------------------------|--------------------------------------|----------------------------------------------------------------------------------------------------|-----------------------------------------------------------------------------------------|----------------------------------------------------------------------------------------------------|--------------|-------------------------|------------------|----------------|-----|
|   | Lê Hửu Bắ<br>2100001 | ing          | Kết           | quả đăng ký<br>hi chú: 🛄 Trù | : 18 học phần,43<br>Ing lịch 🔳 Lớp l | Tín chỉ<br>học phần bị hủy           |                                                                                                    |                                                                                         |                                                                                                    |              |                         |                  |                |     |
|   | Sinh viâr            | n            |               |                              |                                      | LỚP HỌC P                            | HẦN NHẬ                                                                                                    | P MÔN CÔNG NGHỆ SINH HỌC                                                                |                                                                                                    |              |                         |                  | ( Thoát        |     |
| Г |                      |              |               |                              |                                      |                                      | Nhập                                                                                                    | môn Công nghệ sinh học                                                                  |                                                                                                    |              |                         |                  |                |     |
|   | Chọn                 | Loại         | Mã LHP        | Lớp sinh<br>hoạt             | SL còn<br>Iại                        | GV                                   | Lịch học                                                                                                    |                                                                                         |                                                                                                    | S            | iố Họ<br>iền tuy        | c Trực<br>rến    | Ôn<br>tập      |     |
|   | ۲                    | Lý thuyết    | 23120CS110201 | CSK47                        | 24                                   | Trương Bình Nguyên, Lê<br>Ngọc Triệu | Thứ 4,tiết 7-                                                                                                    | 10.tuần 8-9,A32.T4.B02<br>Thứ 6,tiết 7-9,tuần 9                                         | 9-9,A32.T4.B04<br>Thứ 6,tiết 7-10,tuần 8-8,A32.T4.B                                                                 | 04           |                         |                  |                |     |
|   | 0                    | Thực<br>hành | 23120CS110202 | CSK47 -<br>nhom 1            | 66                                   | Trương Bình Nguyên, Lê<br>Ngọc Triệu | Thứ 3,tiết 11<br>6,tiết 11-14,t                                                                                                    | -13,tuān 21-21,A19.3<br>Thứ 3,tiết 11-14,tuần<br>uần 18-20,A19.3                        | 18-20,A19.3<br>br/>Thứ 6,tiết 11-13,tuần 21-21,A19.3<                                                               | br/>Thứ      |                         |                  |                |     |
|   | 0                    | Thực<br>hành | 23120CS110203 | CSK47 -<br>nhom 2            | 66                                   | Trương Bình Nguyên, Lê<br>Ngọc Triệu | Thứ 4,tiết 11<br>21,A19.1 <br< td=""><td>-13,tuần 21-21,A19.1<br/>Thứ 4,tiết 11-14,tuần<br/>/&gt;Chủ Nhật.tiết 11-14,tuần 18-20,A19.1</td><td>18-20,A19.1<br/>br/&gt;Chủ Nhật,tiết 11-13,tuần 21-</td><td></td><td></td><td></td><td></td><td></td></br<> | -13,tuần 21-21,A19.1<br>Thứ 4,tiết 11-14,tuần<br>/>Chủ Nhật.tiết 11-14,tuần 18-20,A19.1 | 18-20,A19.1<br>br/>Chủ Nhật,tiết 11-13,tuần 21-                                                                     |              |                         |                  |                |     |
|   |                      |              |               |                              |                                      |                                      |                                                                                                    |                                                                                         |                                                                                                    |              |                         | 🖍 Chuyển         | nhóm           |     |
|   |                      |              |               | hành                         |                                      | - Sum i yaong tak                    |                                                                                                    |                                                                                         | Thứ 2 tiết 11-13 tuần 16-16 A19.3                                                                                   | 0/2020 10/11 | /2023                   | _                |                |     |
|   |                      |              |               |                              |                                      |                                      |                                                                                                    |                                                                                         | Thứ 2,tiết 11-14,tuần 11-15,A19.3                                                                                   |              |                         |                  |                |     |
|   |                      |              | 6             | Thực<br>hành                 | 23120CS3103D0                        | 1 Thực tập nghề nghiệp               | 3                                                                                                    |                                                                                         |                                                                                                    |              |                         |                  |                |     |
|   |                      |              | 7             | Lý thuyết                    | 23120CS3104D0                        | 1 Tài nguyên vi sinh vật và nấm      | 3                                                                                                    | Nguyễn Văn Giang, Lê Viết Ngọc                                                          | Thứ 2,tiết 1-3,tuần 9-9,A31.301           Thứ 2,tiết 1-4,tuần 5-8,A31.301           Thứ 5 tiết 1-3 tuần 9-9 A31.301 | 8/2023 28/09 | /2023                   |                  |                | 414 |

#### c. Hủy đăng ký

<u>Bước 1.</u> Khi có nhu cầu muốn hủy đăng ký lớp học phần, trên danh sách kết quả đăng ký, người dùng chọn nút "Hủy" tương ứng với lớp học phần muốn hủy.

|                                                                    | ÐĄ |                 | lòc <del>l</del>        | ĐÀ LẠT                               |                               |     |                                                         |                                                                                                    |            |             |                 |
|--------------------------------------------------------------------|----|-----------------|-------------------------|--------------------------------------|-------------------------------|-----|---------------------------------------------------------|----------------------------------------------------------------------------------------------------|------------|-------------|-----------------|
| Lê Hửu Bảng<br>2100001                                             | Kế | t quả<br>Ghi ch | đăng ký :<br>hú: 🗌 Trùr | 18 học phần,43 T<br>ng lịch 📕 Lớp họ | ín chí<br>c phần bị hủy       |     |                                                         |                                                                                                    |            |             |                 |
| Sinh viên                                                          | s  | π               | Loại                    | Mã LHP                               | Tên LHP                       | STC | GV                                                      | Lịch học                                                                                                    | Từ ngày    | Đến<br>ngày |                 |
| HUC NANG<br>Dăng ký học phần<br>Lịch sử đăng ký học phần           | 1  |                 | Lý thuyết               | 23120CS110201                        | Nhập môn Công nghệ sinh học   | 2   | Trương Bình Nguyên. Lê Ngọc Triệu                       | Thứ 4,tiết 7-10,tuần 8-<br>9,A32.T4.B02<br>Thứ 6,tiết 7-9,tuần 9-9,A32.T4.B04<br>Thứ 6,tiết 7-10,tuần 8-<br>8,A32.T4.B04                         | 20/09/2023 | 29/09/2023  | (≓C.Nhóm 🔀 Hủy) |
| <ul> <li>Tra cứu học phần</li> <li>Học phần tương đương</li> </ul> | 2  |                 | Lý thuyết               | 23120CS3101D01                       | Sinh lý thực vật              | 3   | Hoàng Thị Như Phương, Trần Thị Nhung, Nguyễn<br>Văn Kết | Thứ 3,tiết 7-9,tuần 15-15,A27.12<br>Thứ 3,tiết 7-10,tuần 10-14,A27.12<br>Thứ 6,tiết 7-9,tuần 15-15,A31.303<br>Thứ 6,tiết 7-10,tuần 10-14,A31.303 | 03/10/2023 | 10/11/2023  |                 |
| <ul> <li>Đảng ký Ghi Danh</li> <li>Chương trình đào tạo</li> </ul> | 3  |                 | Thực<br>hành            | 23120CS3101D02                       | Sinh lý thực vật              | 3   | Hoàng Thị Như Phương, Trần Thị Nhung                    | Thứ 4.tiết 7-9.tuần 16-16.A19.3<br>Thứ 4.tiết 7-10.tuần 11-15.A19.3<br>Thứ 4.tiết 11-13.tuần 16-16.A19.3<br>Thứ 4.tiết 11-14.tuần 11-15.A19.3    | 11/10/2023 | 15/11/2023  |                 |
|                                                                    | 4  |                 | Lý thuyết               | 23120CS3102D01                       | Sinh lý động vật              | 3   | Nguyễn Thị Thùy Linh, Nguyễn Thanh Thủy Tiên            | Thứ 3,tiết 7-9,tuần 9-9,A27.12<br>Thứ 3,tiết 7-10,tuần 5-8,A27.12<br>Thứ 6,tiết 7-9,tuần 8-8,A31.303<br>Thứ 6,tiết 7-10,tuần 6-7,A31.303         | 29/08/2023 | 26/09/2023  |                 |
|                                                                    | 5  |                 | Thực<br>hành            | 23120CS3102D02                       | Sinh lý động vật              | 3   | Nguyễn Thị Thủy Linh, Nguyễn Thanh Thủy Tiên            | Thứ 2.tiết 7-9.tuần 16-16.A19.3<br>Thứ 2.tiết 7-10.tuần 11-15.A19.3<br>Thứ 2.tiết 11-13.tuần 16-16,A19.3<br>Thứ 2.tiết 11-14.tuần 11-15.A19.3    | 09/10/2023 | 13/11/2023  |                 |
|                                                                    | 6  |                 | Thực<br>hành            | 23120CS3103D01                       | Thực tập nghề nghiệp          | 3   |                                                         |                                                                                                    |            |             |                 |
|                                                                    | 7  |                 | Lý thuyết               | 23120CS3104D01                       | Tài nguyên vi sinh vật và nấm | 3   | Nguyễn Văn Giang, Lê Viết Ngọc                          | Thứ 2,tiết 1-3,tuần 9-9,A31.301<br>Thứ 2,tiết 1-4,tuần 5-8,A31.301<br>Thứ 5 tiết 1-3 tuần 9-9 A31 301                                            | 28/08/2023 | 28/09/2023  |                 |

<u>Bước 2.</u> Hệ thống sẽ hiển thị thông báo xác nhận hủy cho người dùng. Người dùng chọn nút "Đồng ý" để tiến hành hủy lớp học phần đã đăng ký.

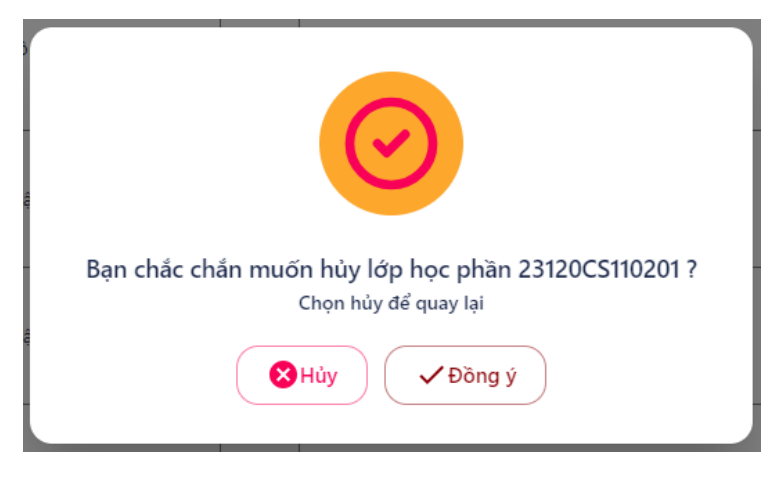

<u>Bước 3.</u> Nếu hủy lớp học phần đã đăng ký thành công, hệ thống sẽ hiển thị thông báo như hình bên dưới và cập nhật lại kết quả đăng ký. Người dùng cuộn xuống kiểm tra lại danh sách kết quả đăng ký sau khi cập nhật.

| J                                   | ĐĄ | AI HO    | ọc Đ       | A LẠT             |                               |   |                                                      | 🖌 на                                                                                                    | iy lớp học phầ | in 20CS1102 Th |
|-------------------------------------|----|----------|------------|-------------------|-------------------------------|---|------------------------------------------------------|----------------------------------------------------------------------------------------------------|----------------|----------------|
|                                     | Kế | t quả đă | ăng ký : 1 | 7 học phần,41 Tín | chí                           |   |                                                      |                                                                                                    |                |                |
| Lê Hửu Bắng<br>2100001<br>Sinh viên |    | Ghi chú: | : 📃 Trùng  | J lịch 📕 Lớp học  | phần bị hủy                   |   |                                                      |                                                                                                    |                |                |
| Shiri vien                          | 2  |          |            | Mä LHP            | Tên LHP                       |   |                                                      | Lịch học                                                                                                    | Từ ngày        | Đến ngày       |
| NĂNG<br>g ký học phần               | 1  | Lý       | ý thuyết   | 23120CS3101D01    | Sinh lý thực vật              | 3 | Hoàng Thị Như Phương, Trần Thị Nhung, Nguyễn Văn Kết | Thứ 3,tiết 7-9,tuần 15-15,A27.12<br>Thứ 3,tiết 7-10,tuần 10-14,A27.12<br>Thứ 6,tiết 7-9,tuần 15-15,A31.303<br>Thứ 6,tiết 7-10,tuần 10-14,A31.303 | 03/10/2023     | 10/11/2023     |
| sử đăng ký học phần<br>ứu học phần  | 2  | Tł       | hực hành   | 23120CS3101D02    | Sinh lý thực vật              | 3 | Hoàng Thị Như Phương, Trần Thị Nhung                 | Thứ 4,tiết 7-9,tuần 16-16,A19.3<br>Thứ 4,tiết 7-10,tuần 11-15,A19.3<br>Thứ 4,tiết 11-13,tuần 16-16,A19.3<br>Thứ 4,tiết 11-14,tuần 11-15,A19.3    | 11/10/2023     | 15/11/2023     |
| phan tương dương<br>g ký Ghi Danh   | 3  | Lý       | ý thuyết   | 23120CS3102D01    | Sinh lý động vật              | 3 | Nguyễn Thị Thùy Linh. Nguyễn Thanh Thủy Tiên         | Thứ 3,tiết 7-9,tuần 9-9,A27.12<br>Thứ 3,tiết 7-10,tuần 5-8,A27.12<br>Thứ 6,tiết 7-9,tuần 8-8,A31.303<br>Thứ 6,tiết 7-10,tuần 6-7,A31.303         | 29/08/2023     | 26/09/2023     |
| unn dao tạo                         | 4  | Th       | hực hành   | 23120CS3102D02    | Sinh lý động vật              | 3 | Nguyễn Thị Thủy Linh. Nguyễn Thanh Thủy Tiên         | Thứ 2,tiết 7-9,tuần 16-16,A19.3<br>Thứ 2,tiết 7-10,tuần 11-15,A19.3<br>Thứ 2,tiết 11-13,tuần 16-16,A19.3<br>Thứ 2,tiết 11-14,tuần 11-15,A19.3    | 09/10/2023     | 13/11/2023     |
|                                     | 5  | TP       | hực hành   | 23120CS3103D01    | Thực tập nghề nghiệp          | 3 |                                                      |                                                                                                    |                |                |
|                                     | 6  | Lý       | ý thuyết   | 23120CS3104D01    | Tài nguyên vi sinh vật và nấm | 3 | Nguyễn Văn Giang. Lê Viết Ngọc                       | Thứ 2,tiết 1-3,tuần 9-9,A31.301<br>Thứ 2,tiết 1-4,tuần 5-8,A31.301<br>Thứ 5,tiết 1-3,tuần 9-9,A31.301<br>Thứ 5,tiết 1-4,tuần 5-8,A31.301         | 28/08/2023     | 28/09/2023     |
|                                     | 7  | Tł       | hực hành   | 23120CS3104D02    | Tài nguyên vi sinh vật và nấm | 3 | Nguyễn Văn Giang. Lê Viết Ngọc                       | Thứ 5.tiết 7-9.tuần 16-16.A19.4<br>Thứ 5.tiết 7-10.tuần 11-15.A19.4<br>Thứ 5.tiết 11-13.tuần 16-16.A19.4<br>Thứ 5.tiết 11-14.tuần 11-15.A19.4    | 12/10/2023     | 16/11/2023     |
|                                     |    |          |            |                   |                               |   |                                                      | Thứ 2.tiết 1-3.tuần 15-15.A31.301                                                                                                    |                |                |

## 2.3. Lịch sử đăng ký học phần

Chức năng cho phép người dùng tra cứu lịch sử những thao tác đã thực hiện trên Cổng đăng ký học phần (đăng ký, hủy đăng ký, in kết quả đăng ký, ...).

<u>Bước 1.</u> Trên menu "CHỨC NĂNG", người dùng chọn mục "Lịch sử đăng ký học phần". Hệ thống sẽ hiển thị giao diện chức năng cho phép người dùng thực hiện tra cứu lịch sử thao tác trên Cổng đăng ký học phần.

|                                              | ĐẠI HỌC Đ        | À LẠT       |        |        |       |              | • 8      |
|----------------------------------------------|------------------|-------------|--------|--------|-------|--------------|----------|
| Lê Hứu Bằng<br>2100001<br>Sinh viện          |                  | (Ý HỌC PHẦN | Hoc kỳ |        |       |              |          |
| CHỨC NĂNG                                    | 2021-2022        |             | • НК01 |        |       | Q Tim kiếm   |          |
| Đăng ký học phần                             | STT              | Thao tác    | Ма НР  | Tên HP | Số TC | Thao tác bởi | Vào ngày |
| Lịch sử đảng ký học phần                     | Không có dữ liệu |             |        |        |       |              |          |
| 曽 Tra cứu học phần                           |                  |             |        |        |       |              |          |
| 曽 Học phần tương đương                       |                  |             |        |        |       |              |          |
| 曽 Đăng ký Ghi Danh                           |                  |             |        |        |       |              |          |
| 🗎 Chương trình đào tạo                       |                  |             |        |        |       |              |          |
|                                              |                  |             |        |        |       |              |          |
|                                              |                  |             |        |        |       |              |          |
|                                              |                  |             |        |        |       |              |          |
|                                              |                  |             |        |        |       |              |          |
|                                              |                  |             |        |        |       |              |          |
|                                              |                  |             |        |        |       |              |          |
|                                              |                  |             |        |        |       |              |          |
| https://dkhp.dlu.edu.vn/Student/LichSuDangKy |                  |             |        |        |       |              |          |

<u>Bước 2.</u> Người dùng chọn năm học và học kỳ muốn tra cứu.

|                                                                        | ĐẠI HỌC Đ               | À LẠT      |        |        |       |              | • 8      |
|------------------------------------------------------------------------|-------------------------|------------|--------|--------|-------|--------------|----------|
| Lé Hứu Bảng<br>2100001<br>Sinh viên                                    | LỊCH SỬ ĐĂNG K          | Ý HỌC PHẦN |        |        |       | Q Tim blém   |          |
|                                                                        | 2023-2024               |            | - HKUT |        |       |              |          |
| <ul> <li>Đảng ký học phản</li> <li>Lịch sử đảng ký học phần</li> </ul> | STT<br>Không có dữ liệu | Thao tác   | Mä HP  | Tên HP | Số TC | Thao tác bởi | Vào ngày |
| Tra cứu học phần                                                       |                         |            |        |        |       |              |          |
| <ul> <li>Đăng ký Ghi Danh</li> </ul>                                   |                         |            |        |        |       |              |          |
| 曽 Chương trình đào tạo                                                 |                         |            |        |        |       |              |          |
|                                                                        |                         |            |        |        |       |              |          |
|                                                                        |                         |            |        |        |       |              |          |
|                                                                        |                         |            |        |        |       |              |          |
|                                                                        |                         |            |        |        |       |              |          |
|                                                                        |                         |            |        |        |       |              | 41       |

<u>Bước 3.</u> Người dùng chọn nút "Tra cứu" để tiến hành tra cứu thông tin. Hệ thống sẽ hiển thị thông tin tương tự như hình bên dưới.

| ĐẠI H    | HỌC ĐÀ LẠT                                                                                                    |                                                                                                    |                                                                                                    |                                                                                                    |                                                                                                    | • 8                                                                                                    |
|----------|----------------------------------------------------------------------------------------------------|----------------------------------------------------------------------------------------------------|----------------------------------------------------------------------------------------------------|----------------------------------------------------------------------------------------------------|----------------------------------------------------------------------------------------------------|----------------------------------------------------------------------------------------------------|
| LịCH SỬ  | ĐĂNG KÝ HỌC I                                                                                                    | PHÀN                                                                                                    |                                                                                                    |                                                                                                    |                                                                                                    |                                                                                                    |
| Năm học  | 24                                                                                                    |                                                                                                    | ▼ HK01 ▼                                                                                                    | Q Tim kiếm                                                                                                  |                                                                                                    |                                                                                                    |
| STT      | Thao tác                                                                                                    | Mã HP                                                                                                    | Tên HP                                                                                                    | Số TC                                                                                                    | Thao tác bởi                                                                                                    | Vào ngày                                                                                                    |
| 1        | In phiếu kết quả                                                                                                    |                                                                                                    |                                                                                                    |                                                                                                    | Tõi                                                                                                    | 2022-11-17 16:11:20                                                                                                    |
| 2        | In phiếu kết quả                                                                                                    |                                                                                                    |                                                                                                    |                                                                                                    | Tôi                                                                                                    | 2022-11-17 16:11:21                                                                                                    |
| 3        | In phiếu kết quả                                                                                                    |                                                                                                    |                                                                                                    |                                                                                                    | Tôi                                                                                                    | 2022-11-17 16:43:04                                                                                                    |
| 4        | In phiếu kết quả                                                                                                    |                                                                                                    |                                                                                                    |                                                                                                    | Tôi                                                                                                    | 2022-11-17 16:43:09                                                                                                    |
| Năm học: | 2023-2024, Học kỳ: HK01                                                                                                    |                                                                                                    |                                                                                                    |                                                                                                    |                                                                                                    |                                                                                                    |
| 6        | Đăng ký                                                                                                    | 23120CS3101D02                                                                                                    | Sinh lý thực vật ()                                                                                                    | 3                                                                                                    | 2100001                                                                                                    | 2023-06-22 09:00:10                                                                                                    |
| 7        | Đăng ký                                                                                                    | 23120CS3102D01                                                                                                    | Sinh lý động vật ()                                                                                                    | 3                                                                                                    | 2100001                                                                                                    | 2023-06-22 09:00:10                                                                                                    |
| 8        | Đăng ký                                                                                                    | 23120CS3102D02                                                                                                    | Sinh lý động vật ()                                                                                                    | 3                                                                                                    | 2100001                                                                                                    | 2023-06-22 09:00:10                                                                                                    |
| 9        | Đăng ký                                                                                                    | 23120C53103D01                                                                                                    | Thực tập nghiệp ()                                                                                                    | 3                                                                                                    | 2100001                                                                                                    | 2023-06-22 09:00:10                                                                                                    |
| 10       | Đăng ký                                                                                                    | 23120CS3104D01                                                                                                    | Tài nguyên vi sinh vật và năm ()                                                                                                    | 3                                                                                                    | 2100001                                                                                                    | 2023-06-22 09:00:10                                                                                                    |
| 11       | Đăng ký                                                                                                    | 23120CS3104D02                                                                                                    | Tài nguyên vi sinh vật và nấm ()                                                                                                    | 3                                                                                                    | 2100001                                                                                                    | 2023-06-22 09:00:10                                                                                                    |
|          | BÀI H           LỊCH SỬ           2023-203           STT           1           2           3           4           Năm học           6           7           8           9           10           11 | The sec         The sec           2023-2024         2023-2024           STT         The sec           1         In phifu kët quå           2         In phifu kët quå           3         In phifu kët quå           4         In phifu kët quå           4         In phifu kët quå           6         Däng ký           7         Däng ký           9         Däng ký           10         Däng ký           11         Däng ký | The set of the set of the set of | DAI HỌC ĐẦ LẠT         SIGN SI Y ĐẠO PHẦN         Năm học         The the the the the the the the the the t | DAI HỌC ĐẦ LẠT         SUCH SÚ ĐĂNG KÝ HỌC PHẦN         Vien bự         100 the bit bit bục kỳ         Vien bự         100 the bit bục kỳ         Vien bự         Vien bự         Vien bự         Vien bự         Vien bự         Vien bự         Vien bứ         Vien bứ         Vien bứ         Vien bứ         1       In phiếu kết quả       In phiếu kết quả         2       In phiếu kết quả       In phiếu kết quả       In phiếu kết quả         3       In phiếu kết quả       In phiếu kết quả       In phiếu kết quả         4       In phiếu kết quả       In phiếu kết quả       In phiếu kết quả         6       Dang ký       23120CS3102D01       Sinh lý dong vit 0       3         7       Dang ký       23120CS3102D02       Sinh lý dong vit 0       3         8       Dang ký       23120CS3102D01       Thụ cuộn hợn phiếp lội       3         10       Dang ký       23120CS3104D01       Thụ nguyên vi sinh viết và nấm 0       3         11       Đâng ký< | <section-header>          ĐỘA HỘC ĐẦ LẬT           Cha sử đăng tế hộc phần           Năm đa         Năm đa</section-header> |

## 2.4. Tra cứu học phần

Chức năng cho phép người dùng tra cứu thông tin các học phần đang mở cho sinh viên đăng ký trong năm học và học kỳ hiện tại.

<u>Bước 1.</u> Trên menu "CHỨC NĂNG", người dùng chọn mục "Tra cứu học phần". Hệ thống sẽ hiển thị giao diện chức năng cho phép người dùng thực hiện tra cứu các học phần hiện đang mở cho sinh viên đăng ký.

|                                                                        | ĐẠI HỌ                      | C ĐÀ LẠ | г      |        |            |             |           |            |                   |         | • 8      |
|------------------------------------------------------------------------|-----------------------------|---------|--------|--------|------------|-------------|-----------|------------|-------------------|---------|----------|
| Lê Hửu Bằng<br>2100001                                                 | TRA CỨU M                   | IÔN HỌC |        |        |            |             |           |            |                   |         |          |
|                                                                        | Loại tra cứu<br>Mã học phần |         |        | •      | Nhập thông | tin môn học |           |            | <b>ζ</b> Tim kiếm |         |          |
| Đăng ký học phần                                                       | STT                         | Mã HP   | M5 LHP | Tên HP | STC        | Loại        | Thông tin | Giảng viên | Giới hạn          | Từ ngày | Đến ngày |
| <ul> <li>Lịch sử đảng kỳ học phân</li> <li>Tra cứu học phần</li> </ul> | Chưa có dữ liệu             |         |        |        |            |             |           |            |                   |         |          |
| <ul> <li>Học phần tương đương</li> <li>Đăng ký Ghi Danh</li> </ul>     |                             |         |        |        |            |             |           |            |                   |         |          |
| Chương trình đào tạo                                                   |                             |         |        |        |            |             |           |            |                   |         |          |
|                                                                        |                             |         |        |        |            |             |           |            |                   |         |          |
|                                                                        |                             |         |        |        |            |             |           |            |                   |         |          |
|                                                                        |                             |         |        |        |            |             |           |            |                   |         |          |
| https://dkha.dki.adu.vn/Studant/Traffuukiac@haa                        |                             |         | _      |        |            |             |           |            |                   |         |          |

<u>Bước 2.</u> Người dùng chọn loại tra cứu thuận lợi để tìm kiếm, có 2 loại tra cứu như sau:

- Tra cứu theo "Mã học phần": người dùng nhập từ khóa theo mã học phần để tra cứu.
- Tra cứu theo "Tên học phần": người dùng nhập từ khóa theo tên học phần để tra cứu.

|                                                                                              | ĐẠI HỌ    | ọc đà lạ | Т      |        |            |             |           |            |          |         |          | 8  |
|----------------------------------------------------------------------------------------------|-----------|----------|--------|--------|------------|-------------|-----------|------------|----------|---------|----------|----|
| Lê Hửu Bằng<br>2100001<br>Sinh viên                                                          | TRA CỨU M | MÔN HỌC  |        | )      | Nhập thông | tin môn học |           | C          | Tim kiếm |         |          |    |
| CHỨC NĂNG  Dảng ký học phần  Lịch sử đảng ký học phần                                        | STT       | Mā HP    | Mä LHP | Tên HP | STC        | Loại        | Thông tin | Giảng viên | Giới hạn | Từ ngày | Đến ngày | I) |
| <ul> <li>Tra cứu học phần</li> <li>Học phần tương đương</li> <li>Đàng tớ Chỉ Dạnh</li> </ul> |           | -        |        |        |            |             |           |            |          |         |          |    |
| <ul> <li>Chương trình đào tạo</li> </ul>                                                     |           |          |        |        |            |             |           |            |          |         |          |    |
|                                                                                              |           |          |        |        |            |             |           |            |          |         |          |    |
|                                                                                              |           |          |        |        |            |             |           |            |          |         |          |    |
|                                                                                              |           |          |        |        |            |             |           |            |          |         |          |    |

<u>Bước 3.</u> Người dùng nhập từ khóa tìm kiếm vào ô "Nhập thông tin môn học" tương ứng với loại tra cứu đã chọn ở trên.

|                                                                                                    | ĐẠI HỌ         | C ĐÀ LẠ | т      |        |                  |         |           |            |           |         |          | 8 |
|----------------------------------------------------------------------------------------------------|----------------|---------|--------|--------|------------------|---------|-----------|------------|-----------|---------|----------|---|
| Lễ Hửu Bằng<br>2100001<br>Sinh viên                                                                  | TRA CỨU N      | IÔN HỌC |        |        | Nhập thông tin i | môn học |           |            | Tim kilon |         |          |   |
| CHỨC NĂNG                                                                                            | STT            | Ма НР   | Mã LHP | Tên HP | STC              | Loại    | Thông tin | Giảng viên | Giới hạn  | Từ ngày | Đến ngày |   |
| <ul> <li>Lịch sử đảng ký học phần</li> <li>Tra cứu học phần</li> <li>Học phần tương dượng</li> </ul> | Chưa có dữ liệ | u       |        |        |                  |         |           |            |           |         |          | _ |
| <ul> <li>Đảng ký Ghi Danh</li> <li>Chương trình đảo tạo</li> </ul>                                   |                |         |        |        |                  |         |           |            |           |         |          |   |
|                                                                                                    |                |         |        |        |                  |         |           |            |           |         |          |   |
|                                                                                                    |                |         |        |        |                  |         |           |            |           |         |          |   |
|                                                                                                    |                |         |        |        |                  |         |           |            |           |         |          |   |

<u>Bước 4.</u> Sau khi đã hoàn tất cập nhật các tiêu chí tìm kiếm (loại tra cứu và từ khóa), người dùng chọn nút "Tìm kiếm" để tiến hành tra cứu. Hệ thống sẽ hiển thị thông tin như hình bên dưới.

|                                                                                                  | ÐẠI                | Học Đ          | DÀ LẠT          |                             |                       |                 |                                                                                                    |                                     |          |            |            |
|--------------------------------------------------------------------------------------------------|--------------------|----------------|-----------------|-----------------------------|-----------------------|-----------------|----------------------------------------------------------------------------------------------------|-------------------------------------|----------|------------|------------|
| Lé Hửu Bằng<br>2100001<br>Sinh viện                                                              | TRA C              | ứu Môn         | Học             |                             |                       |                 |                                                                                                    |                                     |          |            |            |
|                                                                                                  | Loại tra<br>Tên ho | cứu<br>ọc phần |                 | •                           | Nhập thôn<br>sinh học | g tin môn học — |                                                                                                    | Q Tim kiếm                          |          |            |            |
| Đăng ký học phần                                                                                 | STT                | Ма НР          | Mã LHP          | Tên HP                      | STC                   | Loại            | Thông tin                                                                                                    | Giảng viên                          | Giới hạn | Từ ngày    | Đến ngày   |
| 🗎 Lịch sử đăng ký học phần                                                                       | 1                  | 20CS1102       | 23120CS110201   | Nhập môn Công nghệ sinh học | 2                     | Lý thuyết       |                                                                                                    | Trương Bình Nguyên, Lê Ngọc Triệu   | 10-100   |            |            |
| 🗮 Tra cứu học phần                                                                               | 2                  | 20CS1102       | 23120CS110202   | Nhập môn Công nghệ sinh học | 2                     | Thực hành       |                                                                                                    | Trương Bình Nguyên, Lê Ngọc Triệu   | 10-100   |            |            |
| <ul> <li>Học phần tương đương</li> <li>Đăng ký Ghi Danh</li> <li>Chương trình đảo tạo</li> </ul> | 3                  | 20CS1102       | 23120CS110203   | Nhập môn Công nghệ sinh học | 2                     | Thực hành       | Thứ 2,tiết 7-9,tuần 22-22,A19.3<br>Thứ 2,tiết 7-10,tuần 19-21,A19.3<br>Chủ Nhật tiết 11-13,tuần 22-22,A19.3<br>Chủ Nhật tiết 11-14,tuần 19-21,A19.3 | Trương Bình Nguyên, Lê Ngọc Triệu   | 10-100   | 04/12/2023 | 31/12/2023 |
|                                                                                                  | 4                  | 205H1101       | 23120SH110101   | Nhập môn sinh học           | 2                     | Lý thuyết       |                                                                                                    |                                     | 10-100   |            |            |
|                                                                                                  | 5                  | 20SH1101       | 231205H110102   | Nhập môn sinh học           | 2                     | Lý thuyết       |                                                                                                    | Hoàng Thị Như Phương, Trần Văn Tiến | 10-100   |            |            |
|                                                                                                  | 6                  | 205H1101       | 23120SH110103   | Nhập môn sinh học           | 2                     | Thực hành       |                                                                                                    |                                     | 10-100   |            |            |
|                                                                                                  | 7                  | 20SH1101       | 23120SH110104   | Nhập môn sinh học           | 2                     | Thực hành       |                                                                                                    | Hoàng Thị Như Phương, Trần Văn Tiến | 10-100   |            |            |
|                                                                                                  | 8                  | 20NH1102       | 23120NH110203   | Sinh học                    | 3                     | Lý thuyết       |                                                                                                    | Đinh Quảng Anh                      | 10-100   |            |            |
|                                                                                                  | 9                  | 20NH1102       | 23120NH110204   | Sinh học                    | 3                     | Thực hành       |                                                                                                    | Đinh Quảng Anh                      | 10-100   |            |            |
|                                                                                                  | 10                 | 20101111102    | 33430NU 144030F | C                           | 2                     | The set is back | Thứ 3,tiết 1-3,tuần 23-23,A5.NL<br>Thứ 3,tiết 1-4,tuần 20-22,A5.NL                                                                                  | Disk Orden Aste                     | 10 100   | 40/40/2022 | 04/04/2024 |

## 2.5. Học phần tương đương

Chức năng cho phép người dùng tra cứu các học phần tương đương với nhau để phục vụ cho việc đăng ký học phần.

Để tra cứu, trên menu "CHỨC NĂNG", người dùng chọn mục "Học phần tương đương". Hệ thống sẽ hiển thị thông tin như hình bên dưới.

| Lê Hứu Bằng<br>2100001<br>Sinh viên  | MÔN TƯƠNG | 5 ĐƯƠNG - MÔN THAY THẾ                        |   |          |
|--------------------------------------|-----------|-----------------------------------------------|---|----------|
|                                      | STT       | Học phần                                      |   | Học phần |
| ΗΓ ΝΑΝΟ                              | 1         | LC2101D-Chủ nghĩa xã hội khoa học             | = | LC1002D  |
|                                      | 2         | 20CS1203-Động vật học                         | = | CS1103D  |
| Dang ky nộc phân                     | 3         | QP2101D-Giáo dục quốc phòng và an ninh 1      | = | QP1201   |
| 🗎 Lịch sử đăng ký học phần           | 4         | QP2101D-Giáo dục quốc phòng và an ninh 1      | = | QP2001D  |
| Tra cứu học nhận                     | 5         | QP2102D-Giáo dục quốc phòng và an ninh 2      | = | QP2002D  |
|                                      | 6         | QP2103D-Giáo dục quốc phòng và an ninh 3      | = | QP2004D  |
| 🗎 Học phần tương đương               | 7         | QP2104D-Giáo dục quốc phòng và an ninh 4      | = | QP1203   |
| Đăng ký Ghi Danh                     | 8         | QP2104D-Giáo dục quốc phòng và an ninh 4      | = | QP2003D  |
|                                      | 9         | TC1001D-Giáo dục thể chất 1                   | = | TC1101   |
| Chương trình đào tạo                 | 10        | TC1003D-Giáo dục thể chất 2 - Bóng bàn        | = | TC1103   |
|                                      | 11        | TC1004D-Giáo dục thể chất 2 - Bóng đá         | = | TC1104   |
|                                      | 12        | TC1005D-Giáo dục thể chất 2 - Bóng ném        | = | TC1105   |
|                                      | 13        | TC1002D-Giáo dục thể chất 2 - Cầu lông        | = | TC1102   |
|                                      | 14        | TC2003D-Giáo dục thể chất 3                   | = | TC1107   |
|                                      | 15        | 20HH0001-Hóa hữu cơ                           | = | HH1002D  |
|                                      | 16        | 20HH0002-Hóa phân tích                        | = | HH2003D  |
|                                      | 17        | LC1102D-Kinh tế Chính trị Mác - Lênin         | = | LC1002D  |
|                                      | 18        | 20QT0001-Kinh tế học đại cương                | = | QT2011D  |
|                                      | 19        | LC2102D-Lịch sử Đảng Cộng sản Việt Nam        | = | LC2004D  |
|                                      | 20        | 20LH0001-Pháp luật đại cương                  | = | LH1001D  |
| //dkbp.dlu.edu.up/Student/MosTurePut | 21        | 20CP0001-Phương pháp luận nghiên cứu khoa học | = | CP2002D  |

## 2.6. Đăng ký Ghi danh

Chức năng cho phép người dùng ghi danh môn học trước khi đăng ký học chính thức để nhà trường nắm bắt nhu cầu học tập và mở lớp cho sinh viên đăng ký học phần. Đồng thời người dùng có thể hủy đăng ký ghi danh khi có nhu cầu.

#### a. Ghi danh học phần mới

<u>Bước 1.</u> Trên menu "CHỨC NĂNG", người dùng chọn mục "Đăng ký Ghi danh". Hệ thống sẽ hiển thị giao diện chức năng cho phép người dùng thực hiện đăng ký ghi danh các học phần mong muốn được học.

|                                                                        | ĐẠI HỌC                             | ÐÀ LẠT                      |                                 |            | •            |
|------------------------------------------------------------------------|-------------------------------------|-----------------------------|---------------------------------|------------|--------------|
| Lê Hửu Bằng<br>2100001                                                 | ÐĂNG KÝ KẾ I                        | HOẠCH HỌC KỲ HK01,20        | 023-2024                        |            |              |
| Sinh viên                                                              | Chương trình đào tạo -<br>1. CQ21CS |                             | •                               |            |              |
| HỨC NĂNG                                                               | Kế hoạch theo                       | học kỳ 🔘 Trong chương trình |                                 |            |              |
| <ul> <li>Lịch sử đăng ký học phần</li> <li>Tra cứu học phần</li> </ul> | – Kế hoạch theo họ                  | nc kỳ                       |                                 |            |              |
| Học phần tương đương                                                   | STT                                 | Mã học phần                 | Tên học phần                    | Số tín chỉ | Chọn đảng ký |
| 🗎 Đăng ký Ghi Danh                                                     | 1                                   | 20CS3101D                   | Sinh lý thực vật                | 3          |              |
| Chương trình đào tạo                                                   | 2                                   | 20CS3102D                   | Sinh lý động vật                | 3          |              |
|                                                                        | 3                                   | 20CS3103D                   | Thực tập nghiệp                 | 3          |              |
|                                                                        | 4                                   | LC3101D                     | Tư tưởng Hồ Chí Minh            | 2          |              |
|                                                                        | Tự chọn                             | •                           |                                 |            | ·            |
|                                                                        | 1                                   | 20CS3104D                   | Tài nguyên vi sinh vật và nấm   | 3          |              |
|                                                                        | 2                                   | 20CS3105D                   | Công nghệ sinh học môi trường   | 3          |              |
|                                                                        | 3                                   | 20CS3106D                   | Dinh dưỡng và an toàn thực phẩm | 3          |              |

<u>Bước 2.</u> Người dùng chọn chương trình đào tạo (ngành học) muốn đăng ký ghi danh trong trường hợp đang theo học nhiều hơn 1 chương trình đào tạo tại trường. Nếu chỉ có 1 chương trình đào tạo, hệ thống sẽ tự động chọn mặc định chương trình đó cho người dùng.

| ĐẠI H   | IỌC ĐÀ LẠT                                                 |                                 |            |              |
|---------|------------------------------------------------------------|---------------------------------|------------|--------------|
| ĐĂNG K  | Ý KẾ HOẠCH HỌC KỪ HK01,2                                   | 2023-2024                       |            |              |
| Kế hoạc | S<br>ich theo học kỳ 🔿 Trong chương trình<br>h theo học kỳ |                                 |            |              |
| s       | TT Mã học phần                                             | Tên học phần                    | Số tín chỉ | Chọn đãng ký |
| Bắt buộ | 1                                                          |                                 |            |              |
| 1       | 20CS3101D                                                  | Sinh lý thực vật                | 3          |              |
| 2       | 20CS3102D                                                  | Sinh lý động vật                | 3          |              |
| 3       | 20CS3103D                                                  | Thực tập nghiệp                 | 3          |              |
| 4       | LC3101D                                                    | Tư tưởng Hồ Chí Minh            | 2          |              |
| Tự chọn |                                                            |                                 |            |              |
| 1       | 20CS3104D                                                  | Tải nguyên vi sinh vật và nấm   | 3          |              |
| 2       | 20CS3105D                                                  | Công nghệ sinh học môi trường   | 3          |              |
| 3       | 20CS3106D                                                  | Dinh dưỡng và an toàn thực phẩm | 3          |              |

Bước 3. Người dùng chọn 1 trong 3 loại đăng ký ghi danh:

- "Kế hoạch theo học kỳ": người dùng chọn nút này để đăng ký ghi danh theo đúng lộ trình của chương trình đào tạo. Khi đó hệ thống sẽ chỉ hiển thị các môn học được mở lớp có trong chương trình đào tạo của năm học học kỳ hiện tại.
- "Trong chương trình": người dùng chọn nút này để đăng ký những học phần không nằm trong lộ trình của chương trình đào tạo. Khi khi đó hệ thống sẽ hiển thị tất cả các môn học được mở lớp có trong chương trình đào tạo (bỏ qua năm học học kỳ).

|                                                           | ĐẠI HỌC         | ĐÀ LẠT                      |                                 |            | • (          |
|-----------------------------------------------------------|-----------------|-----------------------------|---------------------------------|------------|--------------|
| Lê Hửu Bảng<br>2100001<br>Sinh viện                       | ĐĂNG KÝ KẾ      | НОА́СН НО́С КЍ́ НК01,20     | 023-2024                        |            |              |
| CHỨC NĂNG<br>Dăng ký học phần<br>Lịch sử đảng ký học phần | 1. CQ21CS       | học kỳ 🔿 Trong chương trình | •                               |            |              |
| 曽 Tra cứu học phần<br>曽 Học phần tương đương              | Kế hoạch theo h | pc kỳ<br>Mã học phần        | Tên học phần                    | Số tín chỉ | Chọn đảng ký |
| 🗎 Đăng ký Ghi Danh                                        | Bắt buộc        |                             |                                 |            |              |
| 🗎 Chương trình đào tạo                                    | 1               | 20CS3101D                   | Sinh lý thực vật                | 3          |              |
|                                                           | 2               | 20CS3102D                   | Sinh lý động vật                | 3          |              |
|                                                           | 3               | 20CS3103D                   | Thực tập nghề nghiệp            | 3          |              |
|                                                           | 4               | LC3101D                     | Tư tướng Hồ Chí Minh            | 2          |              |
|                                                           | Tự chọn         |                             | 1                               |            |              |
|                                                           | 1               | 20CS3104D                   | Tải nguyên vi sinh vật và nấm   | 3          |              |
|                                                           | 2               | 20CS3105D                   | Công nghệ sinh học môi trường   | 3          |              |
|                                                           | 3               | 20CS3106D                   | Dinh dưỡng và an toàn thực phẩm | 3          |              |

<u>Bước 4.</u> Danh sách học phần được hiển thị ở bảng bên dưới, người dùng tick chọn các học phần muốn ghi danh ở cột "Chọn đăng ký". Để chọn ghi danh toàn bộ học phần, người dùng tick vào "Chọn tất cả".

| Hửu Bằng<br>2100001        | Kế hoạch theo h | nọc kỳ      |                                      |            |              |
|----------------------------|-----------------|-------------|--------------------------------------|------------|--------------|
| inh viên                   | STT             | Mã học phần | Tên học phần                         | Số tín chỉ | Chọn đăng ký |
| ÁNG                        | Bất buộc        |             |                                      |            |              |
| nọc phần                   | 1               | 20CS3101D   | Sinh lý thực vật                     | 3          |              |
| ang ky học phan<br>ọc phần | 2               | 20CS3102D   | Sinh lý động vật                     | 3          |              |
| tương đương                | 3               | 20CS3103D   | Thực tập nghề nghiệp                 | 3          |              |
| Ghi Danh                   | 4               | LC3101D     | Tư tướng Hồ Chí Minh                 | 2          |              |
| rình đào tạo               | Tự chọn         |             |                                      |            |              |
|                            | 1               | 20CS3104D   | Tài nguyên vi sinh vật và nấm        | 3          |              |
|                            | 2               | 20CS3105D   | Công nghệ sinh học môi trường        | 3          |              |
|                            | 3               | 20CS3106D   | Dinh dưỡng và an toàn thực phẩm      | 3          |              |
|                            | 4               | 20CS3107D   | Quản lý chất lượng sản phẩm sinh học | 3          |              |

<u>Bước 5.</u> Người dùng chọn "Đăng ký" để tiến hành đăng ký ghi danh các học phần đã chọn. Nếu đăng ký thành công, hệ thống sẽ hiển thị thông báo đồng thời cập nhật lại danh sách học phần tương tự như hình dưới đây.

| area a               | DÀI HỘC         | UNLAI                         |                                      |            | Đảng ký thả  |  |  |  |  |  |  |
|----------------------|-----------------|-------------------------------|--------------------------------------|------------|--------------|--|--|--|--|--|--|
| Lê Hứu Bằng          | Kế hoạch the    | o học kỳ 🔘 Trong chương trình |                                      |            |              |  |  |  |  |  |  |
| 2100001<br>Sinh viên | Kế hoạch theo l | học kỳ                        |                                      |            |              |  |  |  |  |  |  |
|                      | STT             | Mã học phần                   | Tên học phần                         | Số tín chỉ | Chọn đăng ký |  |  |  |  |  |  |
| NĂNG                 | Bắt buộc        |                               |                                      |            |              |  |  |  |  |  |  |
| g ký học phần        | 1               | 20CS3101D                     | Sinh lý thực vật                     | 3          |              |  |  |  |  |  |  |
| sử đăng ký học phần  | 2               | 20CS3102D                     | Sinh lý động vật                     | 3          |              |  |  |  |  |  |  |
| cứu học phần         | 3               | 20CS3103D                     | Thực tập nghiệp                      | 3          |              |  |  |  |  |  |  |
| phần tương đương     | 4               | LC3101D                       | Tư tưởng Hồ Chí Minh                 | 2          |              |  |  |  |  |  |  |
| g ký Ghi Danh        | Tự chọn         |                               |                                      | L          | 1            |  |  |  |  |  |  |
| ơng trình đảo tạo    | 1               | 20CS3104D                     | Tài nguyên vi sinh vật và nấm        | 3          |              |  |  |  |  |  |  |
|                      | 2               | 20CS3105D                     | Công nghệ sinh học môi trường        | 3          |              |  |  |  |  |  |  |
|                      | 3               | 20CS3106D                     | Dinh dưỡng và an toàn thực phẩm      | 3          |              |  |  |  |  |  |  |
|                      | 4               | 20CS3107D                     | Quản lý chất lượng sản phẩm sinh học | 3          |              |  |  |  |  |  |  |
|                      | Ghi chú: 🗾 f    | Ghỉ chú: 🚺 Đã Đăng ký         |                                      |            |              |  |  |  |  |  |  |
|                      | -Kết quả đăng k | ý : 2 Môn hoc,6 Tín chỉ       |                                      |            |              |  |  |  |  |  |  |
|                      | STT             | Mã học phầ                    | n Tên bọc phần                       | Số tín chỉ | Hủy đặng ký  |  |  |  |  |  |  |

<u>Bước 6.</u> Sau khi đăng ký ghi danh thành công, người dùng cuộn xuống phần kết quả đăng ký để kiểm tra thông tin các học phần đã ghi danh thành công.

| Lê Hứu Bảng<br>2100001         Lá LC3101D         Từ tướng Hồ Chí Minh         2           Tự chọn         Tự chọn         2        | 2       |                             |
|----------------------------------------------------------------------------------------------------|---------|-----------------------------|
| Lé Hứu Bảng<br>2100001         4         LC3101D         Tư tưởng Hô Chí Minh         2           Tự chọn         Tự chọn         2 |         |                             |
| 2100001 Tự chọn                                                                                                    |         |                             |
| Sinh viên                                                                                                    |         |                             |
| 1 20CS3104D Tāi nguyên vi sinh vật và nấm 3                                                                                         |         |                             |
| CHÚC NĂNG 2 20CS3105D Công nghệ sinh học môi trường 3                                                                               |         |                             |
| 3 20CS3106D Dinh dưỡng và an toàn thực phẩm 3                                                                                       |         |                             |
| Tra cứu học phản 4 20CS3107D Quản lý chất lượng sản phẩm sinh học 3                                                                 |         |                             |
| 🖨 Học phần tương đương Ghi chú: 🔤 Đã Đảng ký                                                                                        |         |                             |
| 🗎 Đăng ký Ghi Danh                                                                                                    |         | Chọn tất cả Păng ký         |
| 🖨 Chương trình đào tạo                                                                                                    |         | ]                           |
| STT Mil học phần Tên học phần Số ti                                                                                                 | tín chỉ | Hủy đảng ký                 |
| 1 20CS3101D Sinh lý thực vật 3                                                                                                    |         |                             |
| 2 20CS3102D Sinh lý dông vật 3                                                                                                    |         |                             |
|                                                                                                    |         | ] Chọn tất cả 🔀 Hủy đăng ký |
|                                                                                                    |         |                             |
|                                                                                                    |         | 111                         |

#### b. Hủy đăng ký ghi danh

<u>Bước 1.</u> Khi có nhu cầu muốn hủy đăng ký học phần đã ghi danh, trên danh sách kết quả đăng ký, người dùng tick chọn học phần muốn hủy.

|                                                                                                    | ĐẠI HỌC           | ÐÀ LẠT                |                        |                 |            |   |                       | • 6 |  |  |
|----------------------------------------------------------------------------------------------------|-------------------|-----------------------|------------------------|-----------------|------------|---|-----------------------|-----|--|--|
| Current and Contraction of Contraction of Contracti | 3                 | 200331030             | inuc tap rigne rigniep |                 |            | 2 |                       |     |  |  |
|                                                                                                    | 4                 | LC3101D               | Tư tưởng Hồ Chí Minh   | 1               |            | 2 |                       |     |  |  |
| 2100001<br>Sinh viên                                                                                                    | Tự chọn           | ·                     |                        |                 |            |   |                       |     |  |  |
|                                                                                                    | 1                 | 20CS3104D             | Tài nguyên vi sinh vật | và nấm          |            | 3 |                       |     |  |  |
|                                                                                                    | 2                 | 20CS3105D             | Công nghệ sinh học m   | iôi trường      |            | 3 |                       |     |  |  |
| Đảng kỳ nộc phản                                                                                                    | 3                 | 20CS3106D             | Dinh dưỡng và an toà   | n thực phẩm     |            | 3 |                       |     |  |  |
| Tra cứu học phần                                                                                                    | 4                 | 20CS3107D             | Quản lý chất lượng sả  | n phẩm sinh học |            | 3 |                       |     |  |  |
| Học phần tương đương                                                                                                    | Ghi chú: 🗾 Đà     | i Đăng ký             |                        |                 |            |   |                       |     |  |  |
| Đăng ký Ghi Danh                                                                                                    |                   |                       |                        |                 |            |   | Chọn tất cả 🌈 Đăng ký |     |  |  |
| Chương trình đào tạo                                                                                                    | – Kết quả đăng ký | : 2 Môn hoc,6 Tín chỉ |                        |                 |            |   |                       | _   |  |  |
|                                                                                                    | STT               | Mã học phần           |                        | Tên học phần    | Số tín chỉ |   | Hủy đãng ký           |     |  |  |
|                                                                                                    | 1                 | 20CS3101D             | Sint                   | n lý thực vật   | 3          |   | <b>Z</b>              | 1   |  |  |
|                                                                                                    | 2                 | 20CS3102D             | Sint                   | n lý động vật   | 3          |   | 2                     | J   |  |  |
|                                                                                                    |                   |                       |                        |                 |            |   | Chọn tất cả           |     |  |  |
|                                                                                                    |                   |                       |                        |                 |            |   |                       |     |  |  |
|                                                                                                    |                   |                       |                        |                 |            |   |                       | 111 |  |  |

Bước 2. Người dùng chọn nút "Hủy đăng ký".

|                                              | Ð               | ẠI HỌC Đ           | DÀ LẠT            |                    |                      |   |            |                         | 6   |  |  |
|----------------------------------------------|-----------------|--------------------|-------------------|--------------------|----------------------|---|------------|-------------------------|-----|--|--|
| a we we                                      | 3               | · · · · ·          | 200331030         | inuc tap rigne ng  | nnep                 |   | 5          |                         |     |  |  |
|                                              | 4               | ı ا                | LC3101D           | Tư tưởng Hồ Chí    | Minh                 |   | 2          |                         |     |  |  |
| 2100001<br>Sinh viân                         | т               | ſự chọn            |                   |                    |                      |   |            |                         |     |  |  |
|                                              | 1               |                    | 20CS3104D         | Tài nguyên vi sinł | ı vật và nấm         |   | 3          |                         |     |  |  |
|                                              | 2               | 2 1                | 20CS3105D         | Công nghệ sinh ł   | iọc môi trường       |   | 3          |                         |     |  |  |
| <ul> <li>Lich sử đăng ký học phần</li> </ul> | 3               | 3                  | 20CS3106D         | Dinh dưỡng và ai   | n toàn thực phẩm     |   | 3          |                         |     |  |  |
| 🗎 Tra cứu học phần                           | 4               | . i                | 20CS3107D         | Quản lý chất lượn  | ng sản phẩm sinh học |   | 3          |                         |     |  |  |
| 🗎 Học phần tương đương                       |                 | Ghi chú: 🗾 Đã Đ    | Păng ký           |                    |                      |   |            | ·                       | _   |  |  |
| 🗎 Đăng ký Ghi Danh                           |                 |                    |                   |                    |                      |   |            | Chọn tất cả 🏾 🌈 Đăng ký |     |  |  |
| 🗎 Chương trình đào tạo                       | - <sup>Ki</sup> | ết quả đăng ký : 2 | Môn học,6 Tín chỉ |                    |                      |   |            |                         | _   |  |  |
|                                              |                 | STT                | Mã học phần       |                    | Tên học phần         | s | iố tín chỉ | Hủy đãng ký             |     |  |  |
|                                              | 1               |                    | 20CS3101D         |                    | Sinh lý thực vật     | 3 |            | 1                       | וור |  |  |
|                                              | 2               |                    | 20CS3102D         |                    | Sinh lý động vật     | 3 |            | 1                       |     |  |  |
|                                              |                 |                    |                   |                    |                      |   |            | Chọn tất cả             |     |  |  |
|                                              |                 |                    |                   |                    |                      |   |            |                         |     |  |  |

<u>Bước 3.</u> Hệ thống sẽ hiển thị thông báo xác nhận hủy cho người dùng. Người dùng chọn nút "Đồng ý" để tiến hành hủy học phần đã đăng ký.

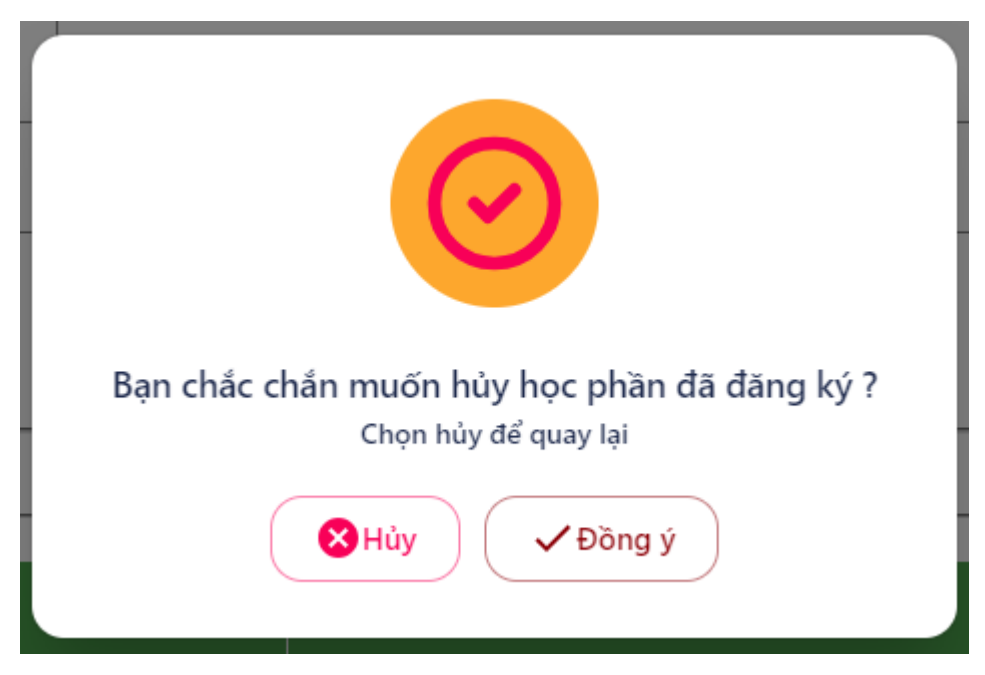

<u>Bước 4.</u> Nếu hủy lớp học phần đã đăng ký thành công, hệ thống sẽ hiển thị thông báo như hình bên dưới và cập nhật lại kết quả đăng ký. Người dùng cuộn xuống kiểm tra lại danh sách kết quả đăng ký sau khi cập nhật.

|                                              | ĐẠI HỌC         | ÐÀ LẠT                |                      |                          |            | 🕑 Hủy thàn                |
|----------------------------------------------|-----------------|-----------------------|----------------------|--------------------------|------------|---------------------------|
| au mes                                       | 2               | 20CS3102D             | Sinh lý động vật     |                          | 3          |                           |
| Lê Hửu Bằng                                  | 3               | 20CS3103D             | Thực tập nghề nghi   | ę́p                      | 3          |                           |
| Sinh viên                                    | 4               | LC3101D               | Tư tưởng Hồ Chí Mi   | inh                      | 2          |                           |
|                                              | Tự chọn         |                       |                      |                          |            |                           |
| íng ký học phần                              | 1               | 20CS3104D             | Tài nguyên vi sinh v | ật và nấm                | 3          |                           |
| h sử đăng ký học phần                        | 2               | 20CS3105D             | Công nghệ sinh học   | : môi trường             | 3          |                           |
| cứu học phần                                 | 3               | 20CS3106D             | Dinh dưỡng và an t   | oàn thực phẩm            | 3          |                           |
| phần tương đương                             | 4               | 20CS3107D             | Quản lý chất lượng   | sản phẩm sinh học        | 3          |                           |
| i <b>g ký Ghi Danh</b><br>(dng trình đào tao | Ghi chú: 🗾 Đi   | i Đăng ký             |                      |                          |            |                           |
|                                              |                 |                       |                      |                          |            | Chọn tất cả 🌈 Đăng ký     |
|                                              | Kết quả đăng ký | : 0 Môn học,0 Tín chỉ |                      |                          |            |                           |
|                                              | STT             | Mã học ph             | ìàn                  | Tên học phần             | Số tín chỉ | Hủy đãng ký               |
|                                              |                 |                       |                      | Chưa có học phần đãng ký |            |                           |
|                                              |                 |                       |                      |                          |            | Chọn tất cả 🔀 Hủy đăng ký |
|                                              |                 |                       |                      |                          |            |                           |

### 2.7. Chương trình đào tạo

Chức năng cho phép người dùng tra cứu thông tin chương trình đào tạo của ngành học mà người dùng đang theo học.

<u>Bước 1.</u> Để tra cứu, trên menu "CHỨC NĂNG", người dùng chọn mục "Chương trình đào tạo". Hệ thống sẽ hiển thị thông tin chương trình đào tạo như hình bên dưới.

|                                                                        | ĐẠI          | HỌC ĐÀ L                                   | <b></b> АТ                                |      |          |          |   |        |     |    |    |                    |                   |   |
|------------------------------------------------------------------------|--------------|--------------------------------------------|-------------------------------------------|------|----------|----------|---|--------|-----|----|----|--------------------|-------------------|---|
| Lé Hứu Bảng<br>2100001<br>Sinh viên                                    |              | NG TRÌNH ĐÀ                                | O TẠO                                     |      |          |          |   |        |     |    |    |                    |                   |   |
| CHỨC NĂNG<br>🗎 Đăng ký học phần                                        |              |                                            |                                           |      |          |          |   | Số TIẾ | т   |    |    |                    |                   |   |
| <ul> <li>Lịch sử đăng kỳ học phần</li> <li>Tra cứu học phần</li> </ul> | STT<br>Học k | ма нос рнал<br>ў 1 / 2021-2022-НК01        | TEN HỌC PHAN<br>(11.0 Tín chỉ)            | SOTC | u        | тн       | n | π      | BTL | DA | KL | HỌC PHAN HỌC TRƯỢC | HỌC PHAN THAY THE |   |
| <ul> <li>Học phần tương đương</li> <li>Đảng ký Ghi Danh</li> </ul>     | Bất bụ       | uộc (11.0 Tín chỉ)                         |                                           |      |          | 1        |   |        | 1   |    |    |                    |                   |   |
| Chương trình đào tạo                                                   | 1            | 20CS1102<br>20HH0001                       | Nhập môn Công nghệ sinh học<br>Hóa hữu cơ | 2    | 15<br>30 | 30<br>30 | 0 | 0      |     | 0  |    |                    |                   |   |
|                                                                        | 3            | 20LH0001                                   | Pháp luật đại cương                       | 3    | 45       | 0        | 0 | 0      |     | 0  |    |                    |                   |   |
|                                                                        | 4            | LC1101D                                    | Triết học Mác - Lênin                     | 3    | 45       | 0        | 0 | 0      |     | 0  |    |                    |                   | _ |
|                                                                        | Bất bu       | y 2 / 2021-2022-HK02<br>uộc (14.0 Tín chỉ) | (14.0 lin chi)                            |      |          |          |   |        |     |    |    |                    |                   | _ |
|                                                                        | 5            | 20CS1101                                   | Tế bào học                                | 3    | 30       | 30       | 0 | 0      |     | 0  |    |                    |                   | - |

<u>Bước 2.</u> Nếu đang theo học nhiều hơn 1 ngành học tại trường, người dùng chọn 1 trong các chương trình đào tạo trong danh mục "Chương trình đào tạo" để tra cứu.

|                                                                    | ÐẠI                       | HỌC ĐÀ L                                                       | <b>Ă</b> L                  |       |    |    |   |        |     |    |    |                    |                   | 8  |
|--------------------------------------------------------------------|---------------------------|----------------------------------------------------------------|-----------------------------|-------|----|----|---|--------|-----|----|----|--------------------|-------------------|----|
| Lê Hửu Bảng<br>210001<br>Sinh viên                                 | CHƯƠI<br>Chương<br>1. CQ2 | HƯƠNG TRÌNH ĐÀO TẠO<br>Oueng tính đo tạo<br>1. CQ21CS - CQ21CS |                             |       |    |    |   |        |     |    |    |                    |                   |    |
| CHỨC NĂNG                                                          | STT                       | MÃ HỌC PHẦN                                                    | TÊN HỌC PHẦN                | Số TC |    |    | 1 | Số TIẾ |     |    |    | học phần học trước | HỌC PHÀN THAY THẾ | i  |
| <ul> <li>Tra cứu học phần</li> <li>Học phần tướng đương</li> </ul> | Học kj                    | ý 1 / 2021-2022-HK01                                           | (11.0 Tín chỉ)              |       | u  | тн | π | Π      | BTL | DA | KL |                    |                   |    |
| 🗎 Đăng ký Ghi Danh                                                 | Bất bụ                    | iộc (11.0 Tín chỉ)                                             |                             |       |    |    |   |        |     |    |    |                    |                   |    |
| 🗎 Chương trình đào tạo                                             | 1                         | 20CS1102                                                       | Nhập môn Công nghệ sinh học | 2     | 15 | 30 | 0 | 0      |     | 0  |    |                    |                   | -  |
|                                                                    | 2                         | 20HH0001                                                       | Hóa hữu cơ                  | 3     | 30 | 30 | 0 | 0      |     | 0  |    |                    |                   |    |
|                                                                    | 3                         | 20LH0001                                                       | Pháp luật đại cương         | 3     | 45 | 0  | 0 | 0      |     | 0  |    |                    |                   |    |
|                                                                    | 4                         | LC1101D                                                        | Triết học Mác - Lênin       | 3     | 45 | 0  | 0 | 0      |     | 0  |    |                    |                   |    |
|                                                                    | Học kj                    | ý 2 / 2021-2022-HK02                                           | (14.0 Tín chi)              |       | -  |    |   |        |     |    |    |                    |                   |    |
|                                                                    | Bất bu                    | iộc (14.0 Tín chỉ)                                             |                             |       |    |    |   |        |     |    |    |                    |                   |    |
|                                                                    | 5                         | 20C51101                                                       | Tế bào học                  | 3     | 30 | 30 | 0 | 0      |     | 0  |    |                    |                   | Ψ. |